User Manual for IPI eCONNECT II For SHELL SJI EOG2 TA2024

- SJI Safety Induction Course & SPC Safety Induction Training (EOG2 TA2024)
   SJI-Confined Space Entrant (EOG2 TA2024)
   SJI-Guardsman Training (EOG2 TA2024)
- 4. SJI EOG2 TA Awareness Training 2024

https://ipieconnect.trainingsystemsg.com/TMS

**Updated September 2024** 

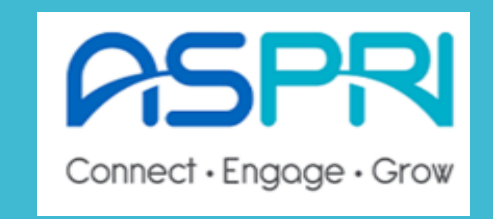

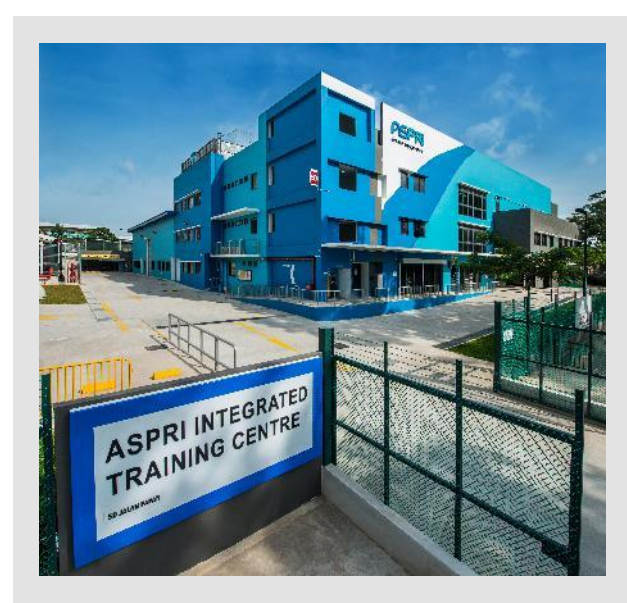

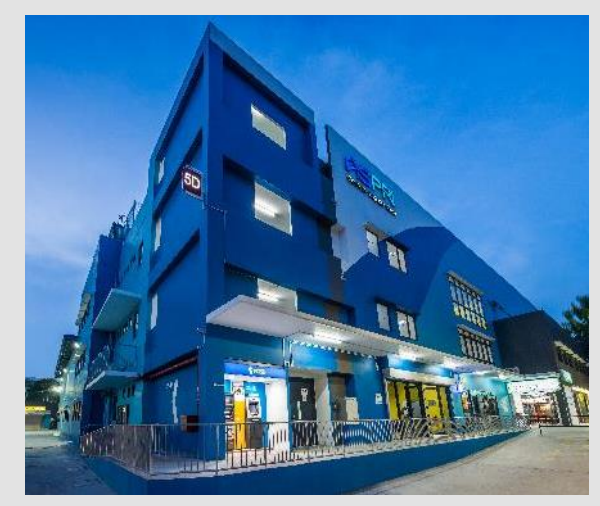

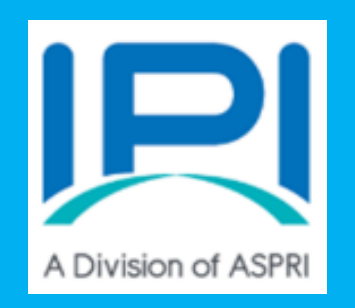

Overview Flow Chart of SHELL SJI EOG2 TA2024 Training Request Step 1: SHELL SJI EOG2 TA2024 will be accessible to all participants within 1-month open access duration, once the course is approved. (Refer to Slide 3 on the requirements to attend the courses)

Step 2 (For individual Signup and Company Bulk Signup): Create User profile in IPI eConnect and select the desired course module (Refer to Slides 4-35 on the Training registration workflow)

**Step 3 (Generate Physical Safety Pass):** 

- Upon completion and passed the e-assessment, e-certificate will be generated by the system.
- Write to ASPRI-IPI at <u>safetypass@ipi.org.sg</u> and attached the e-certificate to request for physical safety pass except for TA Awareness
- No email photo required, all details (Name/FIN/Company/Photo) will be extracted from system, same as e-certificate

#### **Step 4 (Collection of Physical Safety Pass):**

- Contractor participants to self-collect at AITC Office at Jalan Papan upon receiving collection email from ASPRI-IPI
- Shell participants to self-collect upon notification by SJI HSSE Office (via <u>SCSPL-SJI-HSSE-Department@shell.com</u>)
- Frequency of card printing is bi-monthly intervals.

# **Requirements for Attending SJI HSSE SIC / CSIT**

#### **Competency requirements for SIC/CSIT:**

- All SJI Staff, contract staff, contractors, regular drivers performing work in SJI shall complete the online SIC/CSIT training.
- Personnel shall possess a minimum 6 months' validity for Apply Workplace Safety & Health in Process Plant (AWSHPP) issued by an Approved Training Organization (ATO) as pre-requisite at the point of SIC/CSIT registration.
- SIC validity is 3 years, with a valid AWSHPP, from the date of successfully attended training; and <u>limited</u> validity for personnel with <u>exclusion</u> from AWSHPP.
  - Any exclusion for AWSHPP requirement shall be required to be put up for review and acknowledgement by SJI HSSE manager, prior to registration.
  - Exception is granted for government agencies personnel during emergencies response into SJI.
  - Personnel coming into SJI strictly for only the following activities are exempted from the half day SIC training and is required to watch the 7 minutes Visitor SIC Video at the Guardhouse upon arrival. Please verify with your SJI sponsors for more details:
    - 1. Meeting / Audit / Interview
    - 2. Visual Inspection in Non Process / Process Area
    - 3. Driver Ad Hoc delivery to Non-Process Area

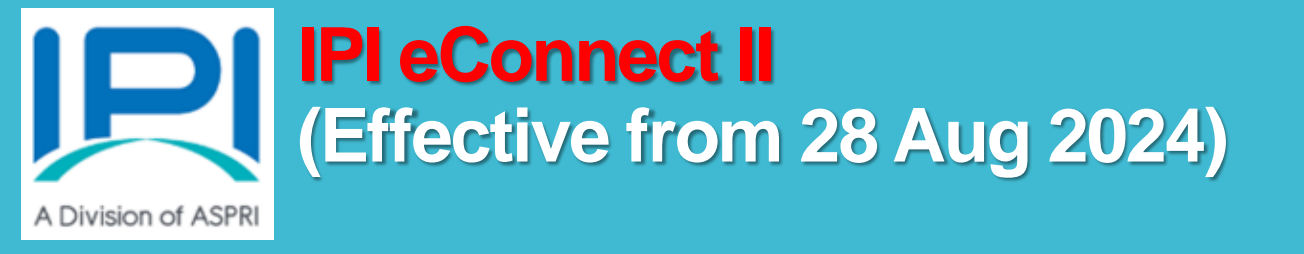

# User Manual for IPI eConnect II (1. For Individual Sign Up)

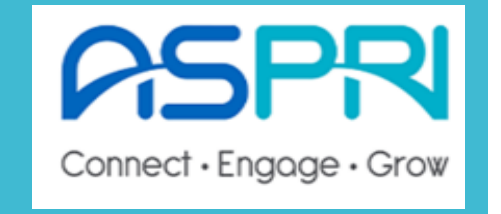

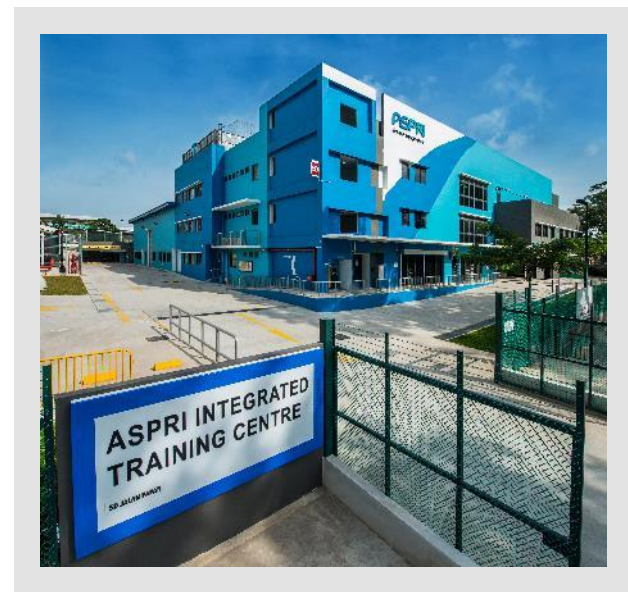

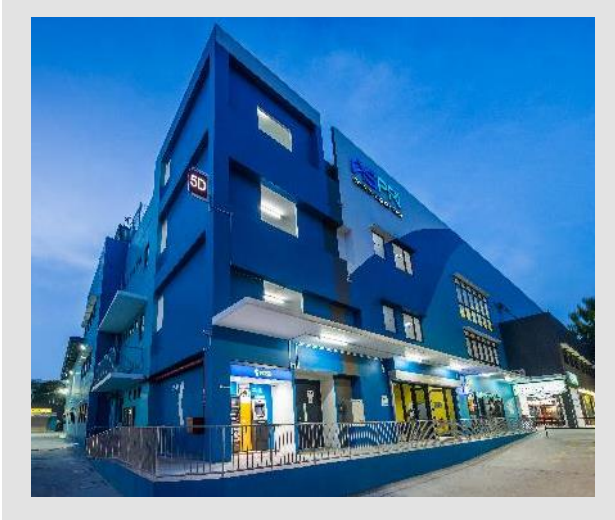

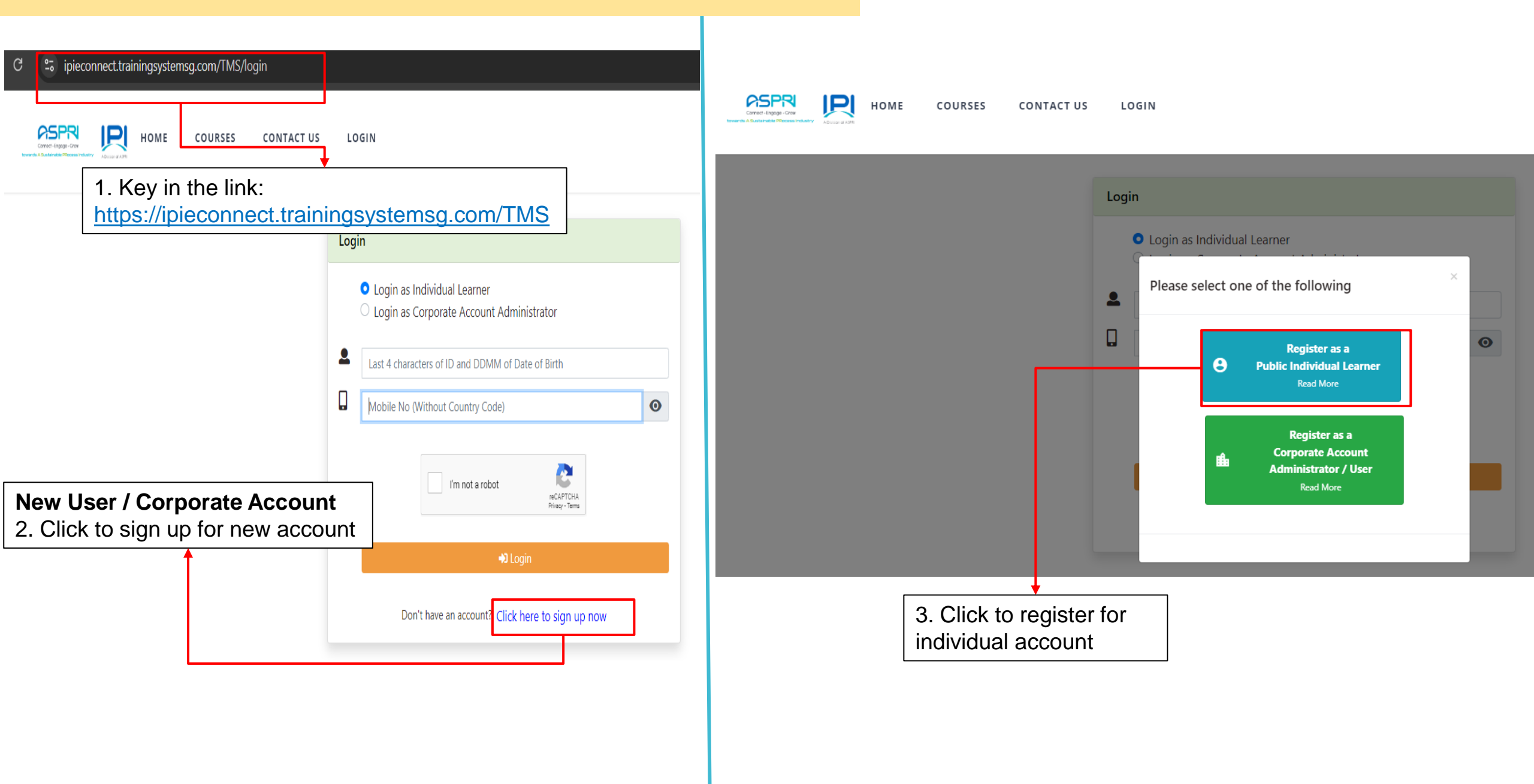

| dividual                                                                                                    |                                                                                                    |
|----------------------------------------------------------------------------------------------------|----------------------------------------------------------------------------------------------------|
|                                                                                                    |                                                                                                    |
| Personal Information                                                                                                    | Fields marked as * are mandator                                                                                                    |
| *Profile Photo (Accepted file format ipg, jpg, png. Maximum file size : 3 MByte) Choose File No file chosen *Full Name (must be per ID) *Contact No. (Mobile) Used for Password | <ul> <li>Photo guideline for uploading</li> <li>Standard Passport Photo Size</li> <li>Photo background <u>MUST</u> be white background</li> <li>Eyes shall be visible and open</li> </ul> |
| +65                                                                                                    |                                                                                                    |
| *Nationality                                                                                                    |                                                                                                    |
| Please Select                                                                                                    | ✓                                                                                                    |
| *ID Type<br>Please Select                                                                                                    | Email to <u>enquiries@ipi.org.sg</u> if your company name is not in the pre-approved company list                                                                                         |
| *ID Number                                                                                                    |                                                                                                    |
| *Company List<br>Please Select<br>*Date of Birth (dd-mm-yyyy)                                                                                                    | Mandatory to input personal email address                                                                                                    |
| *Email                                                                                                    | 4 COMPUL SORY for participant to provide full and accurate details on the mandatory f                                                                                                    |
|                                                                                                    | $\frac{1}{2}$                                                                                                    |

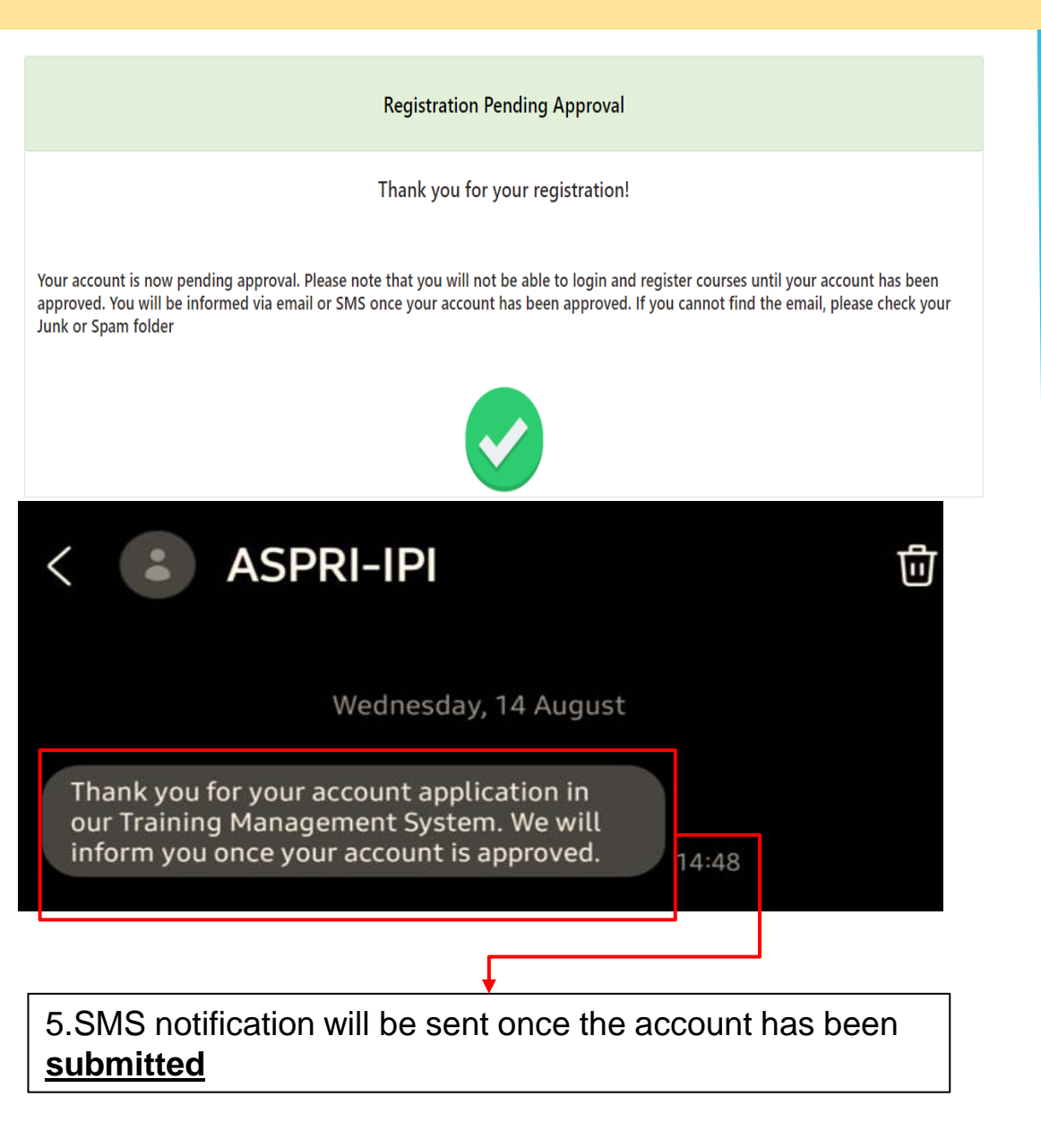

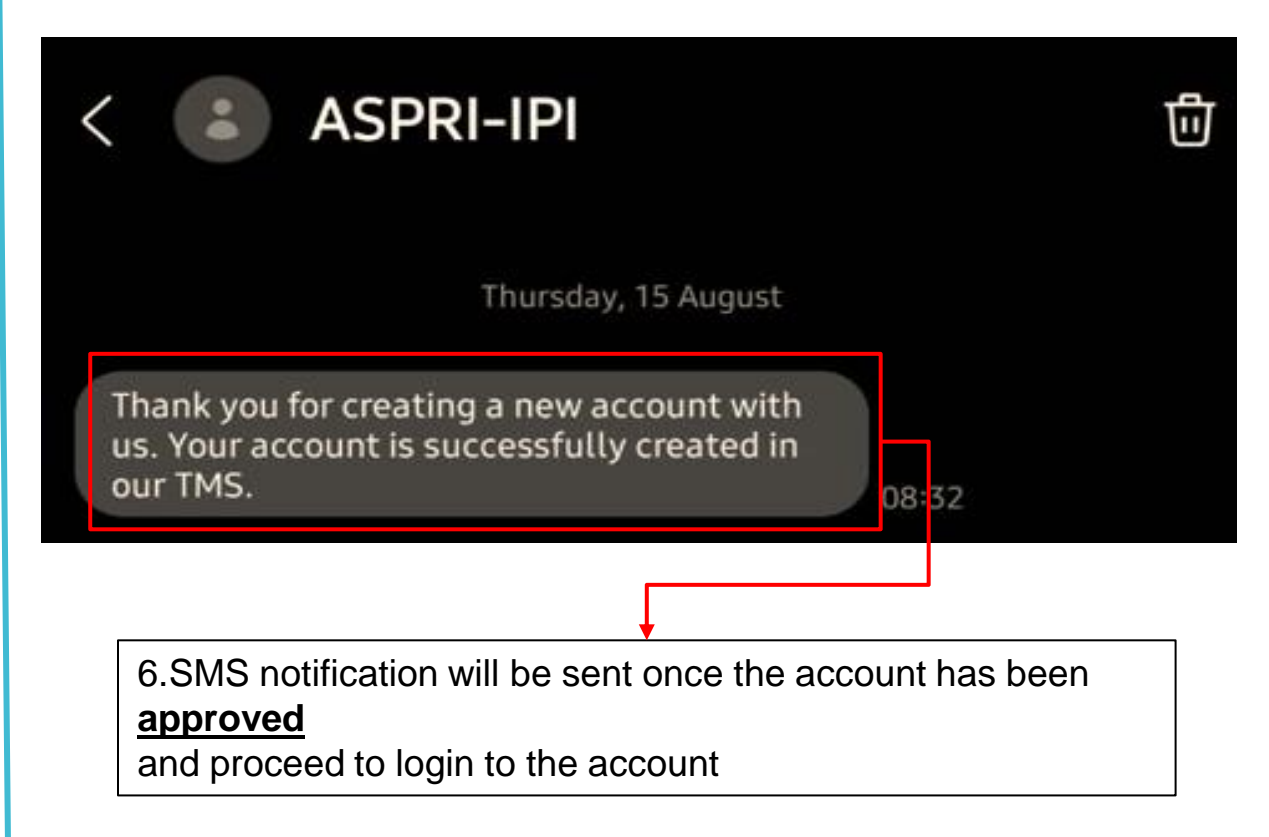

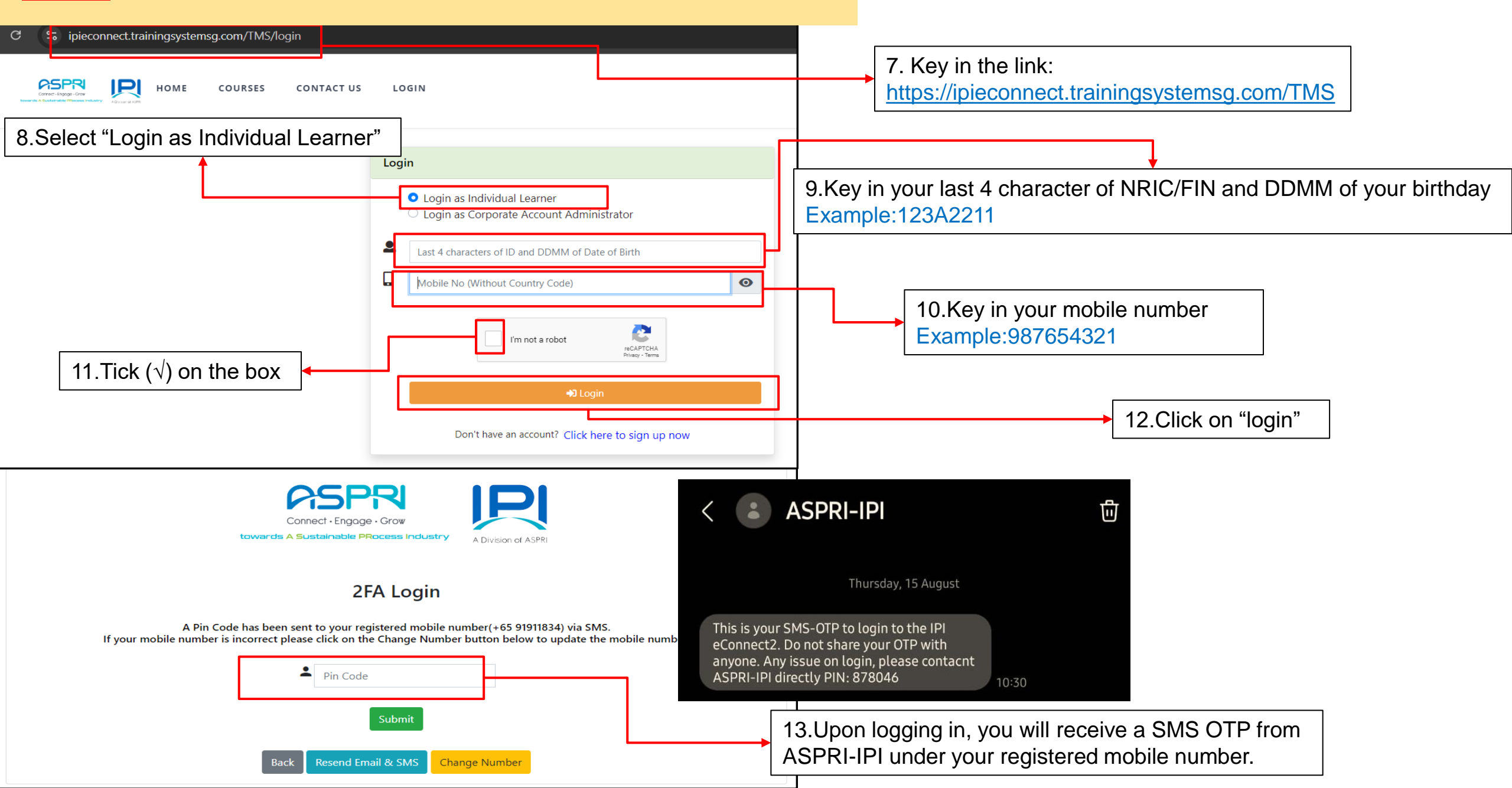

#### **EXISTING** individual User Profile <|Pl eConnect ||>

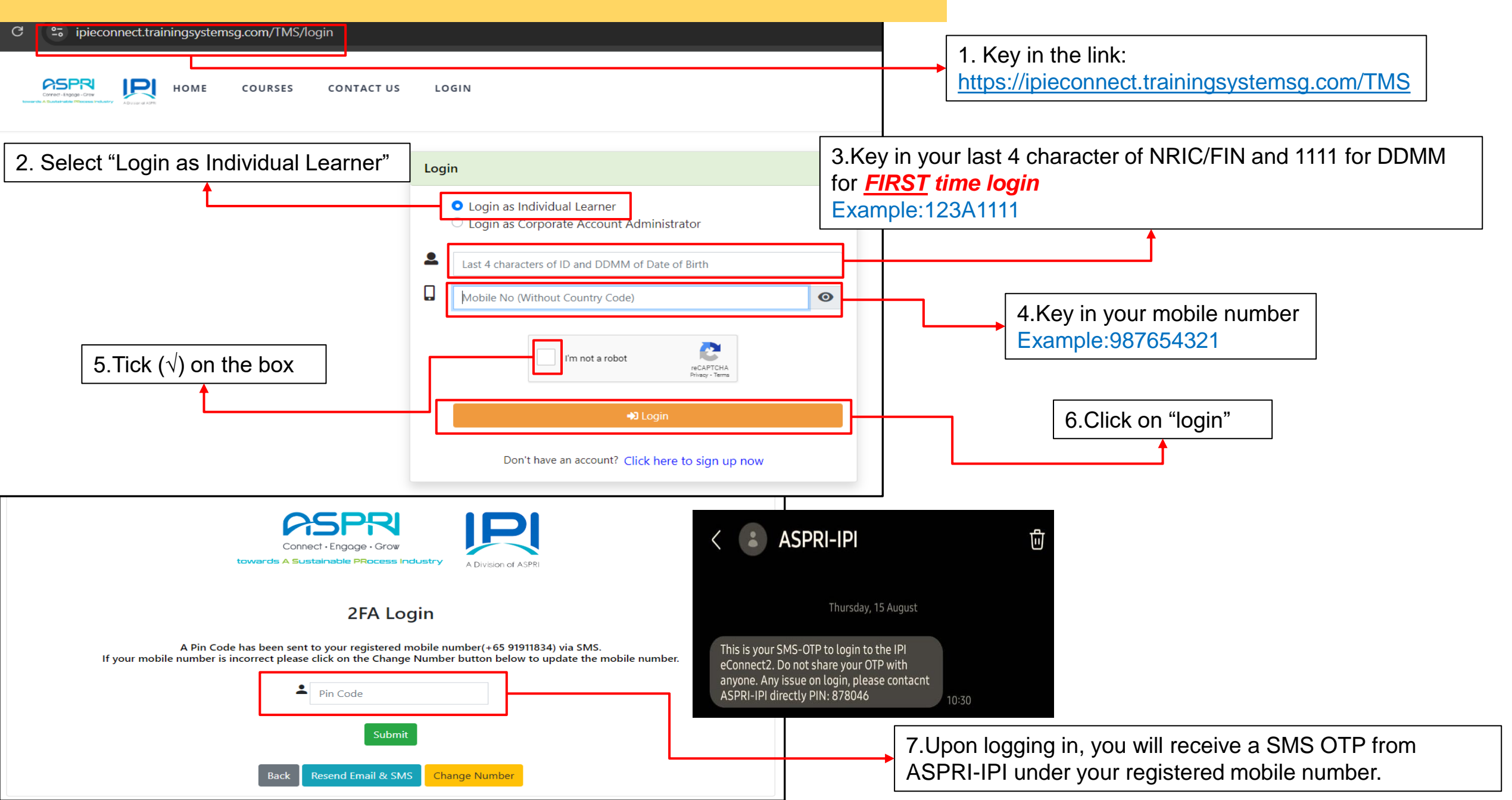

#### EXISTING individual User Profile <IPI eConnect II>

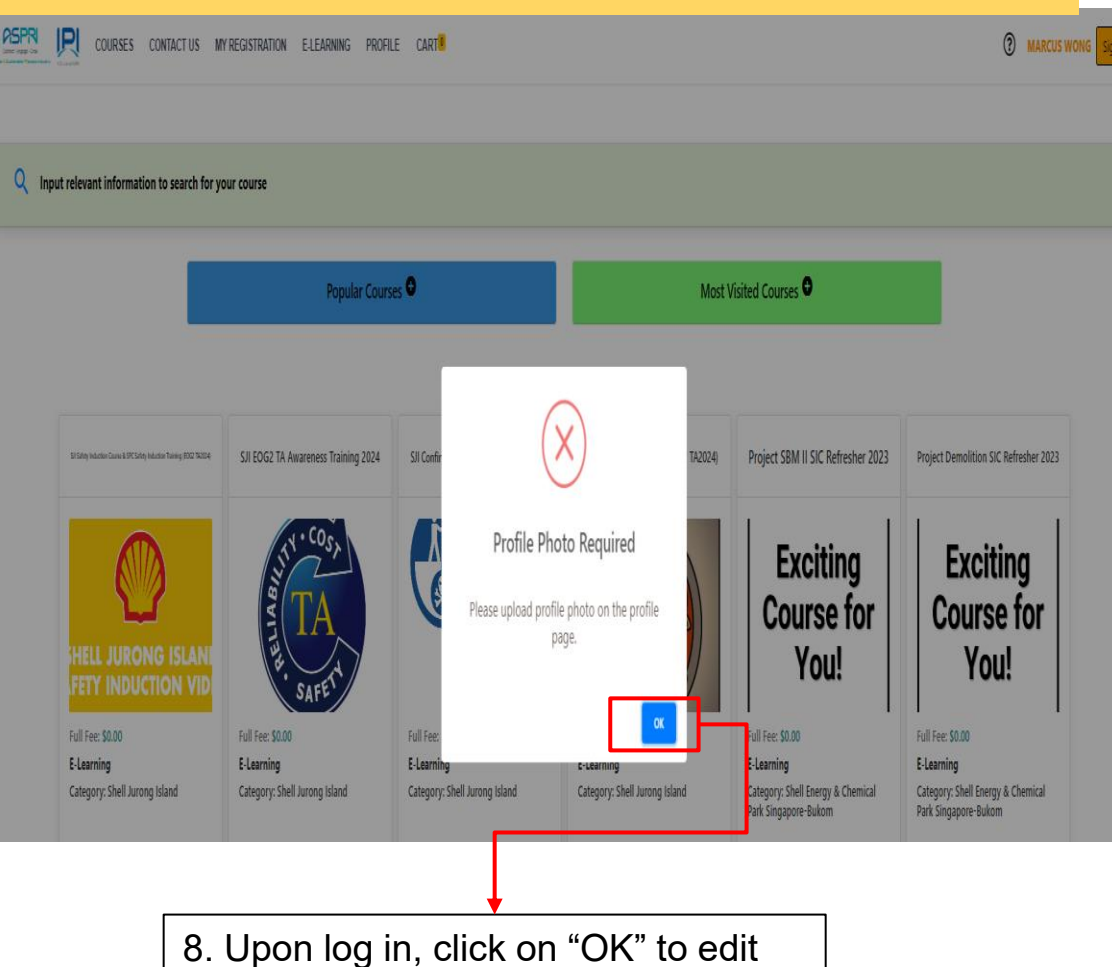

the Date of Birth

-- Please Select --¥ \*ID Number 9. Update the correct Date of Birth S9473861Z in the format DD-MM-YYYY \*Company Name (please select form dropdown list) ASPRI - IPI \*Date of Birth (dd-mm-yyyy) 11-11-1111 Email noemail@noemail.com1883 Address 1 Country -- Please Select --¥ Race 10. Tick ( $\sqrt{}$ ) on the box  $\sim$ -- Please Select --Gender (Male/Female) -- Please Select --¥ Country of Birth -- Please Select --¥

\*ID Type

| My preferred mode of cor<br>Email SMS | 11. Click on "Save<br>Changes"                                  |            |
|---------------------------------------|-----------------------------------------------------------------|------------|
| I would like to receive n             | ewsletter, promotion, offer and my favorite course new run date | 1          |
| im not a robot                        | RCAPTCHA<br>Privazy - Terra                                     |            |
| Cancel                                |                                                                 | Save Chang |

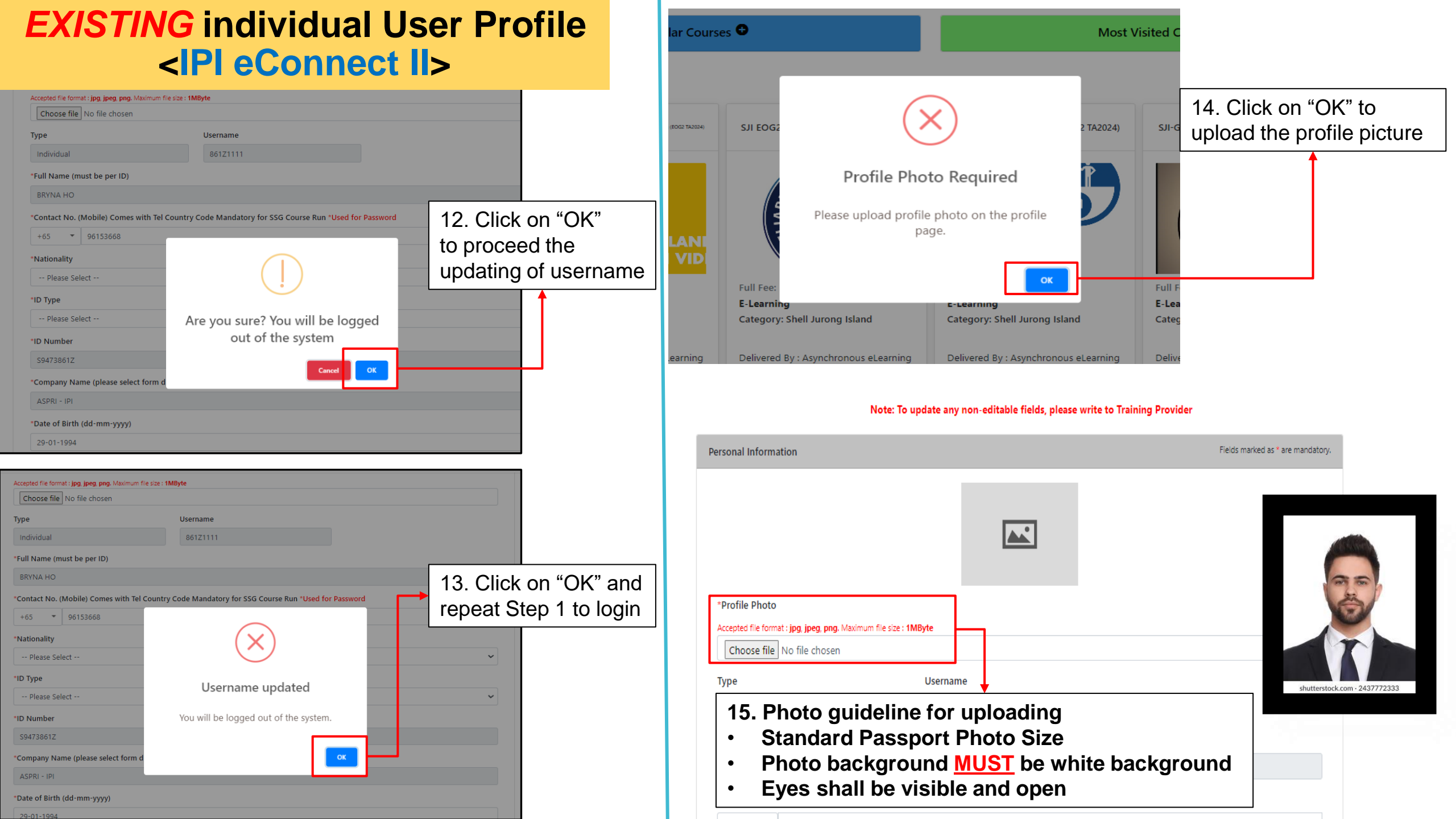

## EXISTING individual User Profile <IPI eConnect II>

| Please Select        | · · · · · · · · · · · · · · · · · · · |
|----------------------|---------------------------------------|
| Race                 |                                       |
| Please Select        | `                                     |
| Gender (Male/Female) |                                       |
| Please Select        |                                       |
| Country of Birth     |                                       |
| Please Select        | ``                                    |
|                      |                                       |

17. Click on "Save Changes"

#### My preferred mode of communication (Please select at least one of the option)

🗌 Email 🛛 🗹 SMS

I would like to receive newsletter, promotion, offer and my favorite course new run date

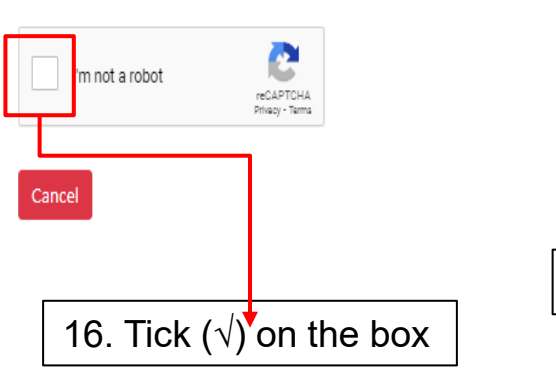

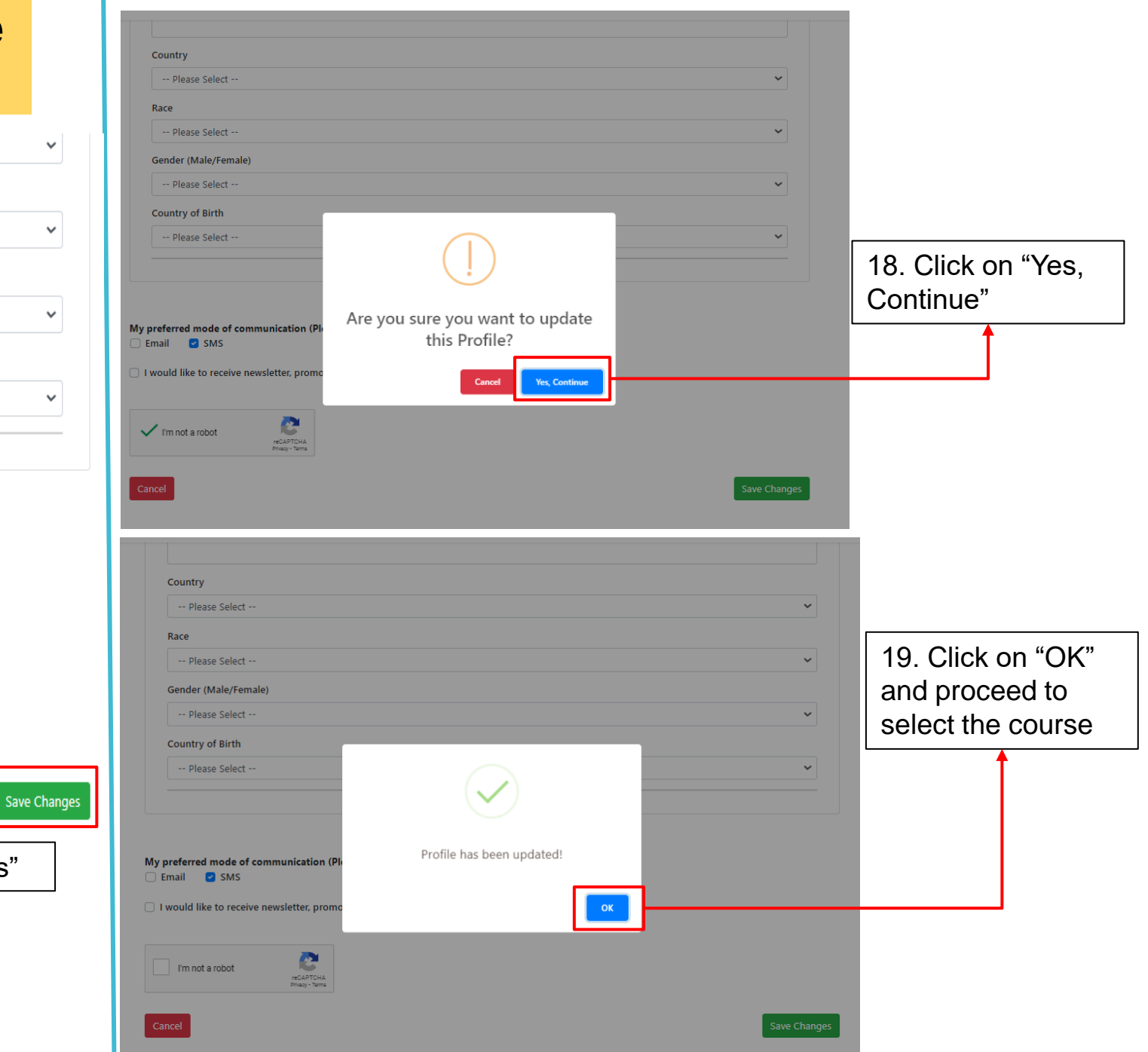

#### Login individual User Profile in <IPI eConnect II>

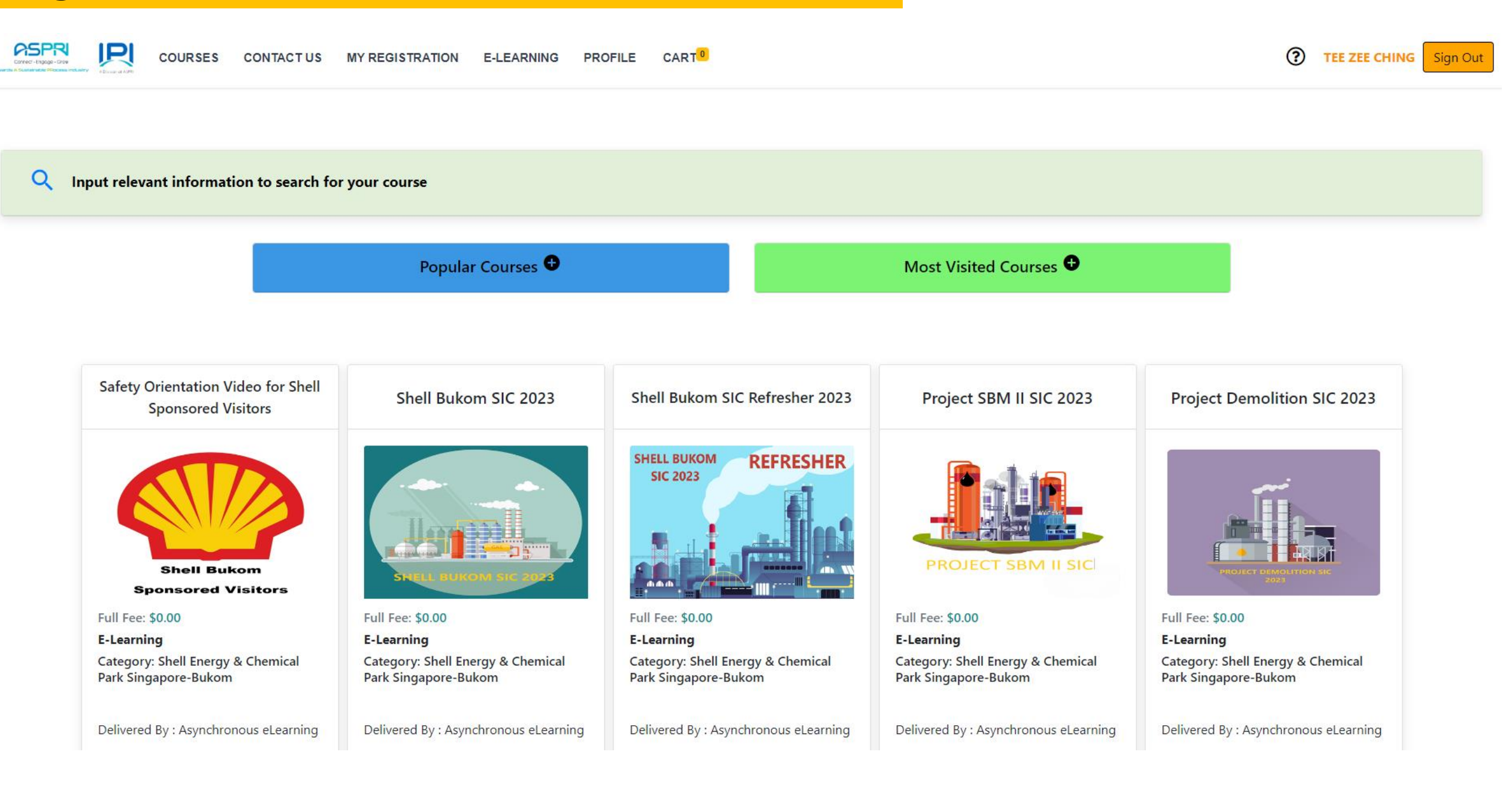

## Steps of Selecting Shell SJI EOG2 TA2024 Courses

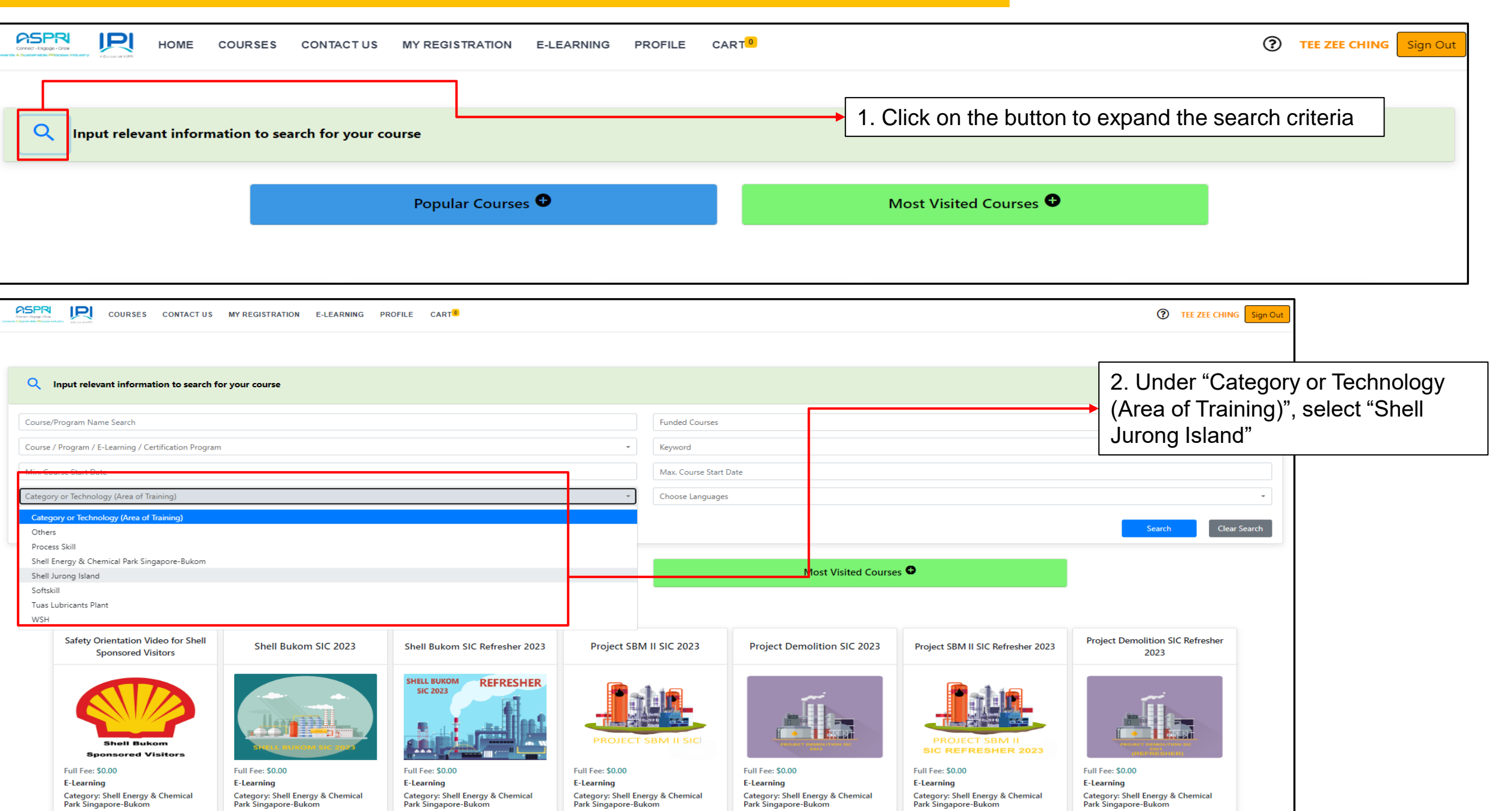

## **Steps of Selecting <u>Shell SJI EOG2 TA 2024 Courses</u>**

COURSES CONTACT US MY REGISTRATION E-LEARNING PROFILE CART®

TEE ZEE CHING Sign Out

| Q Input relevant information to search for your course                                                                                                    |                                                                                                    |                        |         | 3. Under "Sub Ca<br>"S.II (EOG TA202 | tegory", select        |
|----------------------------------------------------------------------------------------------------|----------------------------------------------------------------------------------------------------|------------------------|---------|--------------------------------------|------------------------|
| Course/Program Name Search                                                                                                    |                                                                                                    | Funded Courses         |         |                                      | +)<br>                 |
| Course / Program / E-Learning / Certification Program                                                                                                    | -                                                                                                    | Keyword                |         |                                      | · ·                    |
| Min. Course Start Date                                                                                                    |                                                                                                    | Max. Course Start Date |         |                                      |                        |
| Shell Jurong Island                                                                                                    | -                                                                                                    | Choose Sub Category    |         |                                      |                        |
| Choose Languages                                                                                                    | -                                                                                                    | SJI (EOG2 TA2024)      |         |                                      |                        |
|                                                                                                    |                                                                                                    | Si (Kun Wantan)        |         |                                      | Search Clear Search    |
| Popular Courses 🗢                                                                                                    | Most Visited Courses 🗢                                                                                                    |                        |         |                                      |                        |
| Connect - Engage - Grow                                                                                                    |                                                                                                    |                        |         | 4. Click on                          | the "Search" to procee |
| Shell Jurong Island<br>E-Learning Courses                                                                                                    |                                                                                                    |                        |         |                                      |                        |
| Sill Confined Space Entrant (EOG2 TA2024)                                                                                                    | SJI-Guardsman Training (EOG2 TA2024) SJI EOG2 TA Awareness Training                                                                                                   | 2024                   | 5. Sele | ect the course requi                 | red and click          |
| SHELL JURONG ISLAND         SHELL JURONG ISLAND         SAFETY INDUCTION VIDEO         Full Fee: \$0.00         E-Learning         Category: Shell Jurong Island         Delivered By : Asynchronous eLearning         Delivered By : Asynchronous eLearning | Full Fee: \$0.00         E-Learning         Category: Shell Jurong Island         Delivered By : Asynchronous eLearning         Delivered By : Asynchronous eLearning | ming                   | on "Vie | ew"                                  |                        |
| View                                                                                                    | View View                                                                                                    |                        |         |                                      |                        |

## Steps of Selecting Shell SJI EOG2 TA 2024 Courses

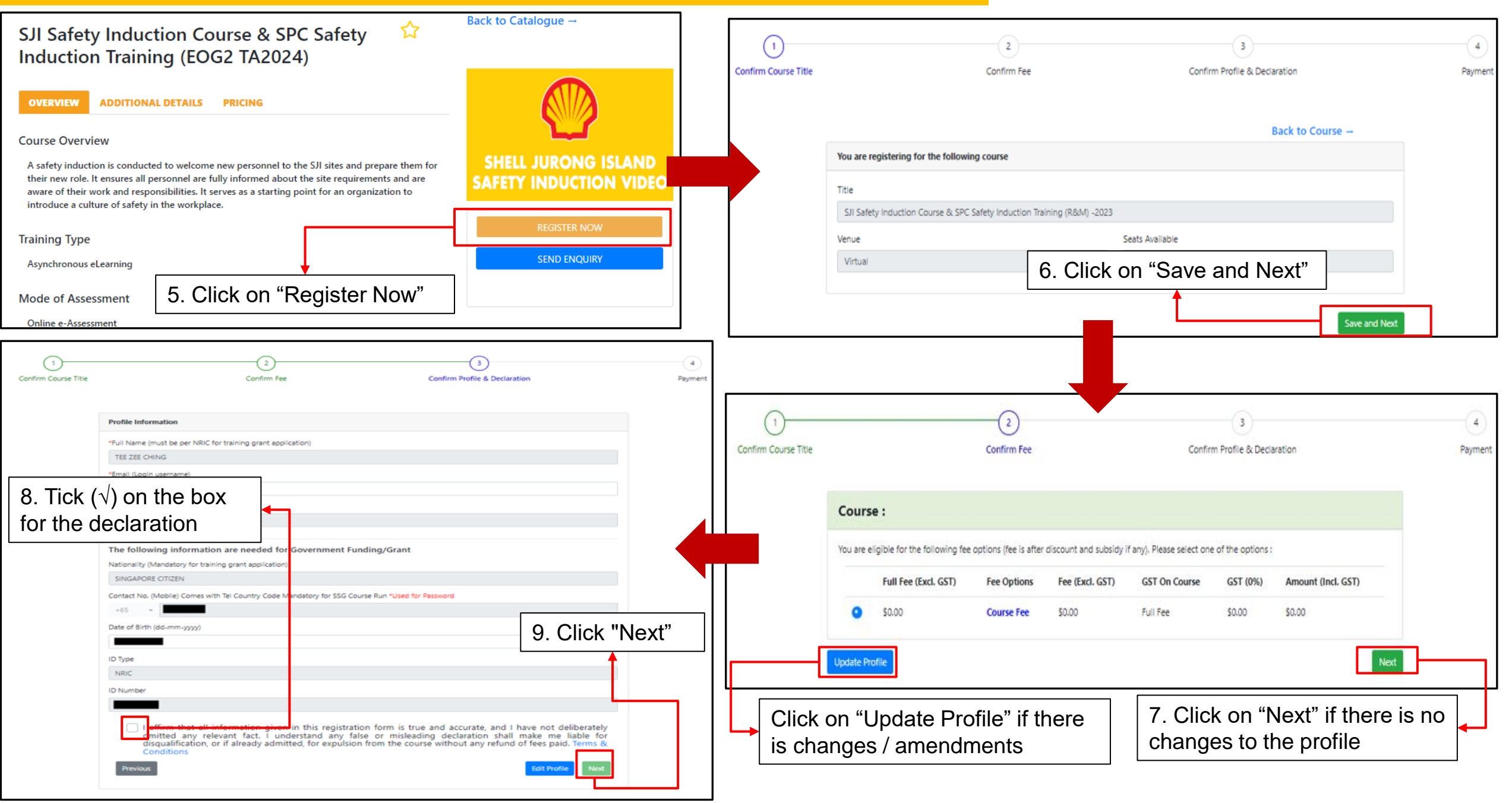

## Steps of Selecting Shell SJI EOG2 TA 2024 Courses

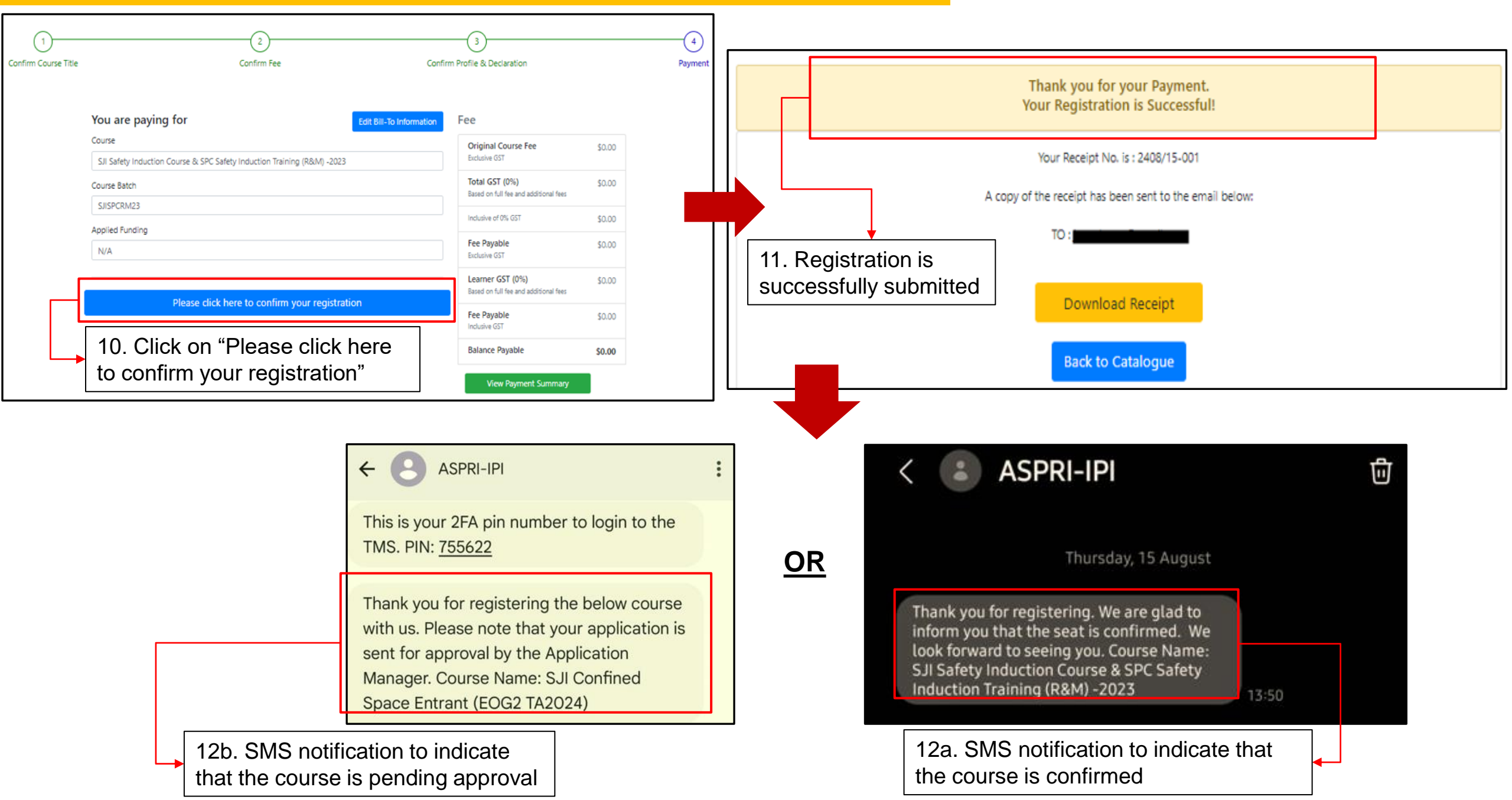

## Steps to start the course in <IPI eConnect II>

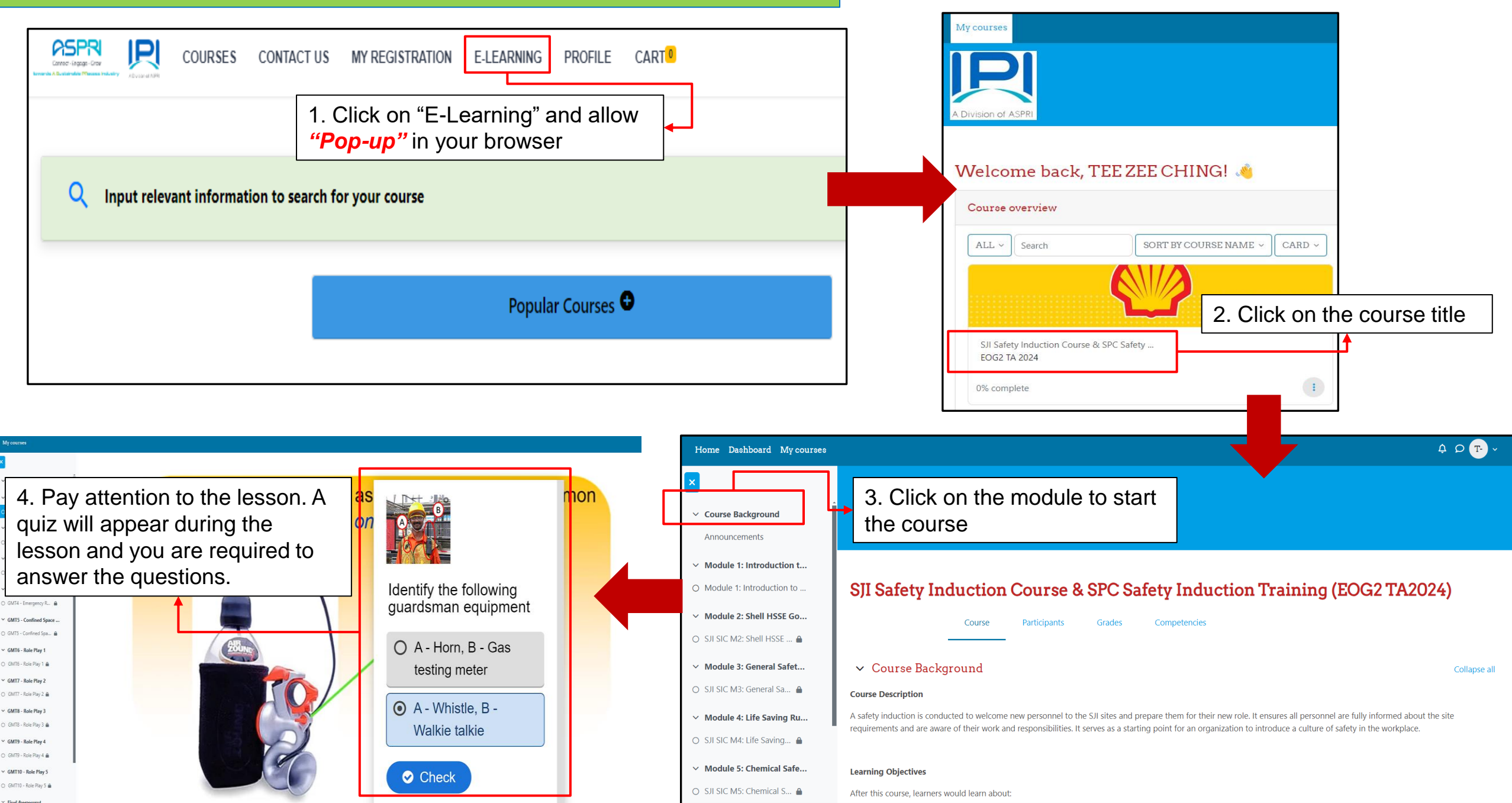

## Steps to start the course in <IPI eConnect II>

| 101                  |                                      |                               |                                                | <b>1</b>        |    |                     |                     |                        |
|----------------------|--------------------------------------|-------------------------------|------------------------------------------------|-----------------|----|---------------------|---------------------|------------------------|
|                      |                                      |                               |                                                |                 |    |                     |                     |                        |
| I - Introduction to  | INTERACT / INTERACTION TO GMT        |                               |                                                |                 |    |                     |                     |                        |
| n to GMT             | C Dones View To dos Receive a grade  |                               |                                                |                 |    |                     |                     |                        |
| Nork 🚔               |                                      |                               |                                                |                 |    |                     |                     |                        |
| arts<br>rts 🔒        |                                      |                               |                                                |                 |    |                     |                     |                        |
| Resp                 | 🗧 2 Question(s) answered             |                               |                                                | ×               |    |                     |                     |                        |
| / R 📾<br>d Space     | You have answered 2 questions, click | below to submit your answers. |                                                |                 |    |                     |                     |                        |
| d Spa ≜<br>av 1      | Submit Answers                       |                               |                                                |                 |    |                     |                     |                        |
| /1 📾                 |                                      | 5. At the end                 | d of the lesson, clicł                         | < "Submit       |    |                     |                     |                        |
| 2<br>2 m             | Answered questions                   | Answer" and                   | d refresh the page.                            |                 |    |                     |                     |                        |
| 3                    | 0:50 Q1                              |                               | 1 5                                            | 1/1             |    |                     |                     |                        |
| ny 4                 | 0.55 02                              |                               |                                                | 1/1             |    |                     |                     |                        |
| /4 <b>≙</b><br>Nay 5 |                                      | My cours                      | ses                                            |                 |    |                     |                     |                        |
| y 5 🖴                |                                      | ×                             |                                                |                 |    |                     |                     |                        |
|                      |                                      |                               | ÷                                              |                 |    |                     |                     |                        |
|                      |                                      | Y Annou                       | SJIGMTTA2024 / Introduction to I               |                 |    |                     |                     |                        |
|                      |                                      | → GMT1                        | - Introduction to                              | tion to GM I    |    |                     |                     |                        |
|                      |                                      | Introdu                       | action to GM1                                  |                 |    | H5P Attempts report | H5P Attempts report | H5P Attempts report    |
|                      |                                      | ✓ GMT2                        | - Before Work Sta                              |                 |    |                     |                     |                        |
|                      |                                      | O GMIZ                        | Before Work Starts     One: View     One: View | Receive a grade |    |                     |                     |                        |
|                      | •                                    | ✓ GM13                        | Work Starts                                    |                 |    |                     |                     |                        |
| 6. Re                | efresh the page. If you ha           | ave met the                   |                                                |                 |    |                     |                     |                        |
| passi                | ing criteria, the status ba          | r will turn                   | Emergency Resp                                 |                 |    |                     |                     |                        |
| aroor                | allowing you to procee               | d to the next                 | Confined Source                                |                 |    |                     |                     |                        |
| shami                |                                      |                               | Confined Spa                                   |                 |    |                     | STANL IN            |                        |
| cnapi                | ter.                                 |                               | Bole Play 1                                    |                 |    |                     | The                 |                        |
|                      |                                      | O GMT6                        | - Role Play 1 🔒                                |                 |    |                     |                     |                        |
|                      |                                      | Y GMT7                        | - Role Play 2                                  |                 |    |                     |                     |                        |
|                      |                                      | O GMT7                        | - Role Play 2 🗎                                |                 |    |                     |                     |                        |
|                      |                                      | ✓ GMT8                        | - Role Play 3                                  |                 |    |                     |                     |                        |
|                      |                                      | O GMT8                        | - Role Play 3 🗎                                |                 |    |                     |                     |                        |
|                      |                                      | ✓ GMT9                        | - Role Play 4                                  |                 |    | _                   |                     |                        |
|                      |                                      | O GMT9                        | - Role Play 4 🗎                                |                 |    |                     | Stran 1             |                        |
|                      |                                      | ✓ GMT10                       | 0 - Role Play 5                                | CON             | FI | FINED SPACE         | FINED SPACE         | FINED SPACE IS CERTAIN |
|                      |                                      | O GMT10                       | ) - Role Play 5 🔒                              | CON             |    |                     |                     |                        |
|                      |                                      | V First A                     | concernant                                     |                 |    | IA DOGMAN           |                     |                        |

## Course Completion <IPI eConnect II>

| My courses                                       |                                                                  |                                     |                                                           |            |  |  |  |  |
|--------------------------------------------------|------------------------------------------------------------------|-------------------------------------|-----------------------------------------------------------|------------|--|--|--|--|
| ×                                                |                                                                  |                                     |                                                           |            |  |  |  |  |
| ✓ Course Background                              |                                                                  |                                     |                                                           |            |  |  |  |  |
| Announcements                                    |                                                                  |                                     |                                                           |            |  |  |  |  |
| ✓ Module 1: Introduction to                      |                                                                  |                                     |                                                           |            |  |  |  |  |
| Module 1: Introduction to S                      | SJISICTA2024 / Course Completed Please Click to View Certificate |                                     |                                                           |            |  |  |  |  |
| ✓ Module 2: Shell HSSE Gold                      | Course Completed Please Click                                    | to View Certificate                 |                                                           |            |  |  |  |  |
| • SJI SIC M2: Shell HSSE Golde                   | MARKAS DONE                                                      |                                     |                                                           |            |  |  |  |  |
| ✓ Module 3: General Safety                       |                                                                  |                                     |                                                           |            |  |  |  |  |
| • SJI SIC M3: General Safety &                   | VIEW CERTIFICATE 7. After passing the final assessment, click    |                                     |                                                           |            |  |  |  |  |
| ✓ Module 4: Life Saving Rul                      | ce                                                               | ertificate under "My Registration." |                                                           |            |  |  |  |  |
| • SJI SIC M4: Life Saving Rules                  |                                                                  |                                     |                                                           |            |  |  |  |  |
| ✓ Module 5: Chemical Safety                      |                                                                  | INFO                                | CONTACT US                                                | GET SOCIAL |  |  |  |  |
| <ul> <li>SJI SIC M5: Chemical Safety,</li> </ul> |                                                                  | LinkedIn                            | 5D, Jalan Papan, Singapore 619421<br>Phone: +65 6795 5700 | G+         |  |  |  |  |
| ✓ Module 6: Emergency Res                        |                                                                  | 1                                   | ■ E-mail: <u>enquiries@ipi.org.sg</u>                     | -          |  |  |  |  |
| <ul> <li>SJI SIC M6: Emergency Resp</li> </ul>   | A Division of ASPRI                                              |                                     |                                                           |            |  |  |  |  |
| ✓ Module 7: Singapore Petr                       |                                                                  | Copyright © 2024 - Po               | owered by D-colto                                         |            |  |  |  |  |
| SJI SIC M7: Singapore Petroc                     |                                                                  |                                     |                                                           |            |  |  |  |  |
| ✓ Final Assessment                               |                                                                  |                                     |                                                           |            |  |  |  |  |
| SJI SIC Final Assessment                         |                                                                  |                                     |                                                           |            |  |  |  |  |
| ✓ Course Completion                              |                                                                  |                                     |                                                           |            |  |  |  |  |
| O Course Completed Please Cli                    |                                                                  |                                     |                                                           |            |  |  |  |  |

## Useful Functions for Individual Account in <IPI eConnect II>

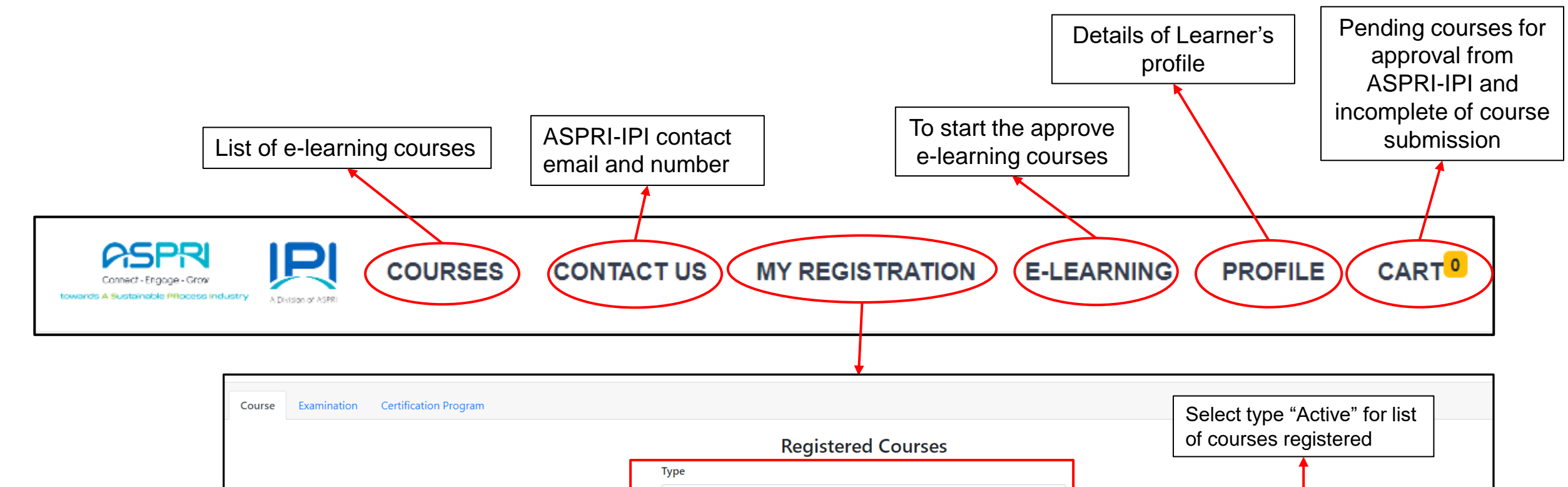

| Course | Examination | Certification                                       | n Program       | Registered Courses |        |                                  |           |                         |                       | Select type "Active" for list<br>of courses registered |                                |                        |             |                               |                                 |         |        |                             |
|--------|-------------|-----------------------------------------------------|-----------------|--------------------|--------|----------------------------------|-----------|-------------------------|-----------------------|--------------------------------------------------------|--------------------------------|------------------------|-------------|-------------------------------|---------------------------------|---------|--------|-----------------------------|
|        |             |                                                     |                 |                    |        | Type<br>Act                      | ive       |                         |                       |                                                        |                                | -                      |             |                               | 1                               | Search: |        |                             |
| s/n î↓ | Batch ID 11 | Course<br>Name <sup>↑↓</sup>                        | Course<br>ID 14 | Date <sup>↑↓</sup> | Time 坑 | Venue<br>/<br>Room <sup>↑↓</sup> | Status ↑↓ | Documents <sup>↑↓</sup> | Course<br>Schedule 11 | Blackout<br>Date <sup>↑↓</sup>                         | Receipt î‡                     | Program<br>Batch ID ↑↓ | Att<br>% ↑↓ | Overall<br>Assmt<br>Result ↑↓ | Overall<br>Result <sup>↑↓</sup> | CoC 11  | СоА 1↓ | Reschedule<br>/<br>Withdraw |
| 1      | SJISIC-TA   | SJI Safety<br>Induction<br>Course &<br>SPC          | SJISIC-TA       | N/A                | N/A    | N/A                              | Paid      | 0                       | 0                     | N/A                                                    | 0                              |                        |             | No<br>Attempt<br>or Failed    | No<br>Attempt<br>or Failed      |         | ]      |                             |
|        |             | Safety<br>Induction<br>Training<br>(EOG2<br>TA2024) |                 |                    |        |                                  |           |                         |                       | <b>E-cer</b><br>upon p                                 | <b>tificate</b> v<br>bassing t | vill be ge<br>he test  | enerat      | ted                           |                                 |         |        |                             |

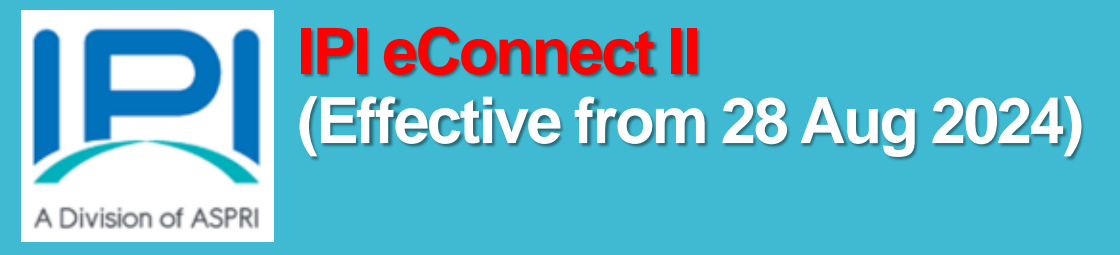

# User Manual for IPI eConnect II (2. For Company and BULK Registration)

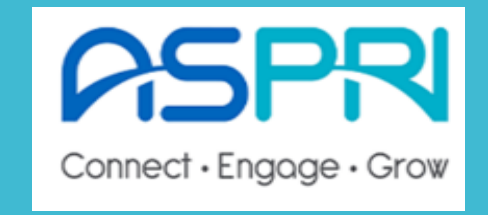

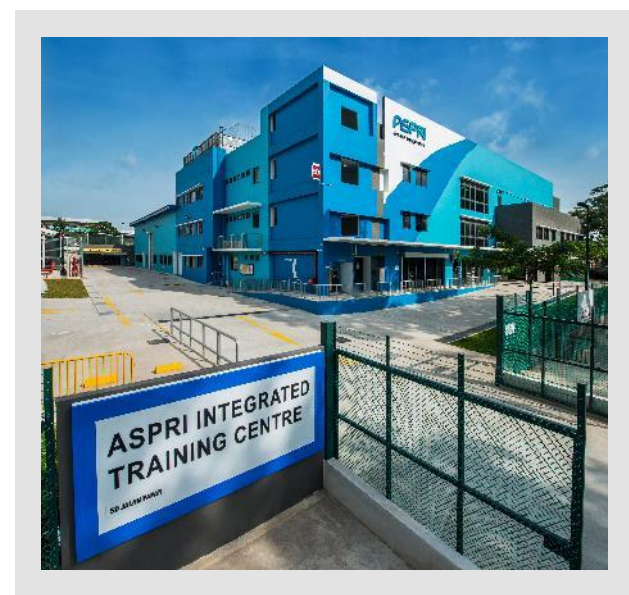

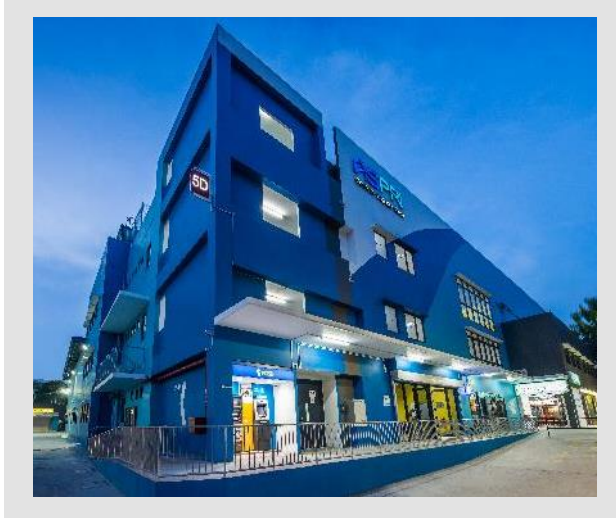

## <u>**NEW</u>** Corporate Account Administrator Profile in <|Pl eConnect ||></u>

| ipieconnect.trainingsystemsg.com/TMS/login                                                 |                                                                                                    |                                                                                  |
|--------------------------------------------------------------------------------------------|----------------------------------------------------------------------------------------------------|----------------------------------------------------------------------------------|
|                                                                                            |                                                                                                    | tesseris A Basteriate Minose Industry AD1207 of AD1                              |
|                                                                                            | Login   Icogin as Individual Learner   Email   Password   Password   Im not a robot   Storgot Password?   Im not a robot   Storgot Password?   Don't have an account?   Click here to sign up now   Powered By D-Treno Training Management System   DSMR GROUP PTE LTD   This website works best with Chrome and Firefox | Login    Login   Login as Individual Learner  Please select one of the following |
| 1. Key in the link:<br>https://ipieconnect.trainings<br>2. Click to sign up for<br>account | vstemsg.com/TMS                                                                                                    | 3.Click to register for corporate account                                        |

## <u>**NEW</u>** Corporate Account Administrator Profile in <|Pl eConnect ||></u>

| Corporate Registration 4. Fill in all the mandato                                                                                                    | ory fields required |                                                                                                    |
|----------------------------------------------------------------------------------------------------|---------------------|----------------------------------------------------------------------------------------------------|
| Corporate Registration         Organisation Information         "Email Login username         "*Email Login username         "Password         "Password         "Confirm Password         "Confirm Password         Password must meet the following requiremnets:         X At least 1 letter         X At least 1 letter         X At least 1 lowercase         X At least 1 lowercase         X At least 1 lowercase         X At least 1 special characters         X Be at least 3 characters         X Be at least 4 characters         X Confirm Password must be the same         "Contact No. (Mobile) Mandatory for SSG Courses Enrolment Mandatory for SSG Course Run         +65         *10         *10         *10 | Fields required     | Wy preferred mode of communication (Please select at least one of the option) <ul> <li>Email</li> <li>SMS</li> <li>would like to receive newsletters, promotions, offers and alerts of my favorite course new run dates via email and/or SMS.</li> <li>By clicking "Register" below,</li> <li>Confirm to ASPRI-Phys collection, use and/or discourse of relevant personal data contained in this form for the purpose(s) of course administration of training grant and/or subsidies.</li> <li>I had read, agree with and will comply with, the Terms and Conditions.</li> <li>Prese disk Tim not a robot</li> <li>S. Tick ( \screen ) on the box for the terms and conditions.</li> <li>S. Tick ( \screen ) on the box for the terms and conditions.</li> <li>T. Click on "Register" to proceed</li> </ul> |
| +65  Organisation Name  Organisation Type (For Training Grant) Mandatory for Funding                                                                                                    |                     |                                                                                                    |

### **<u>NEW</u>** Corporate Account Administrator Profile in < IPI eConnect II>

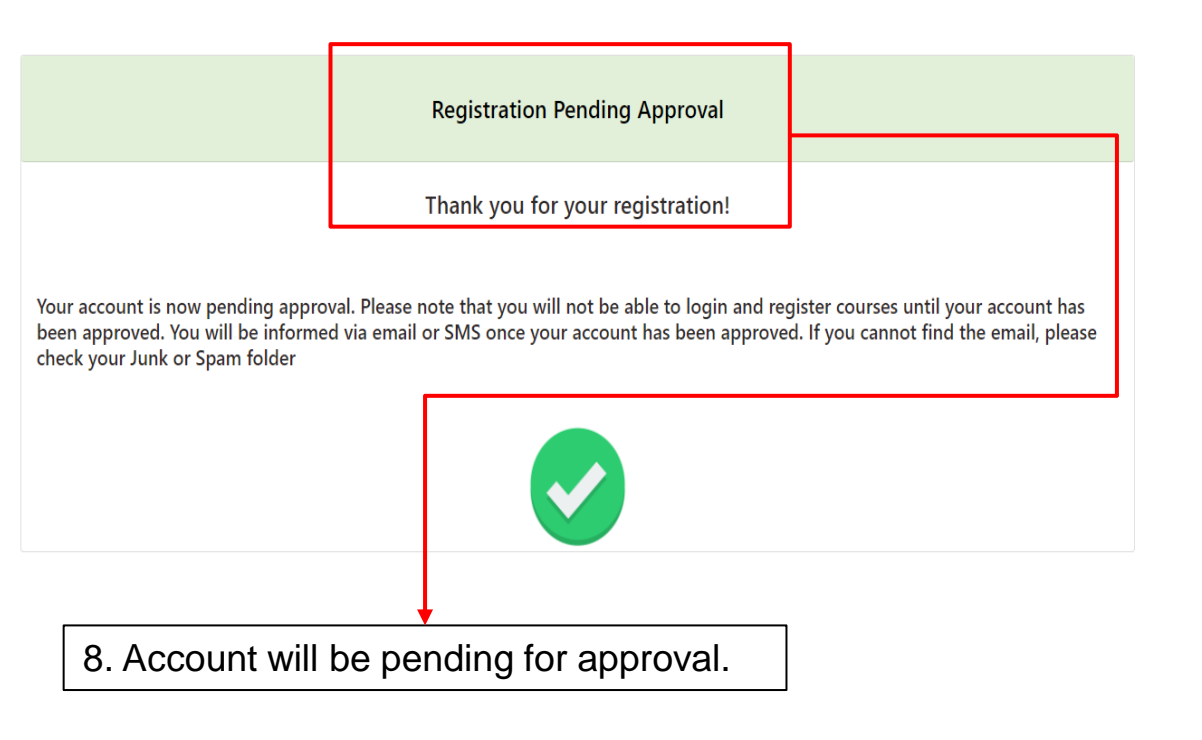

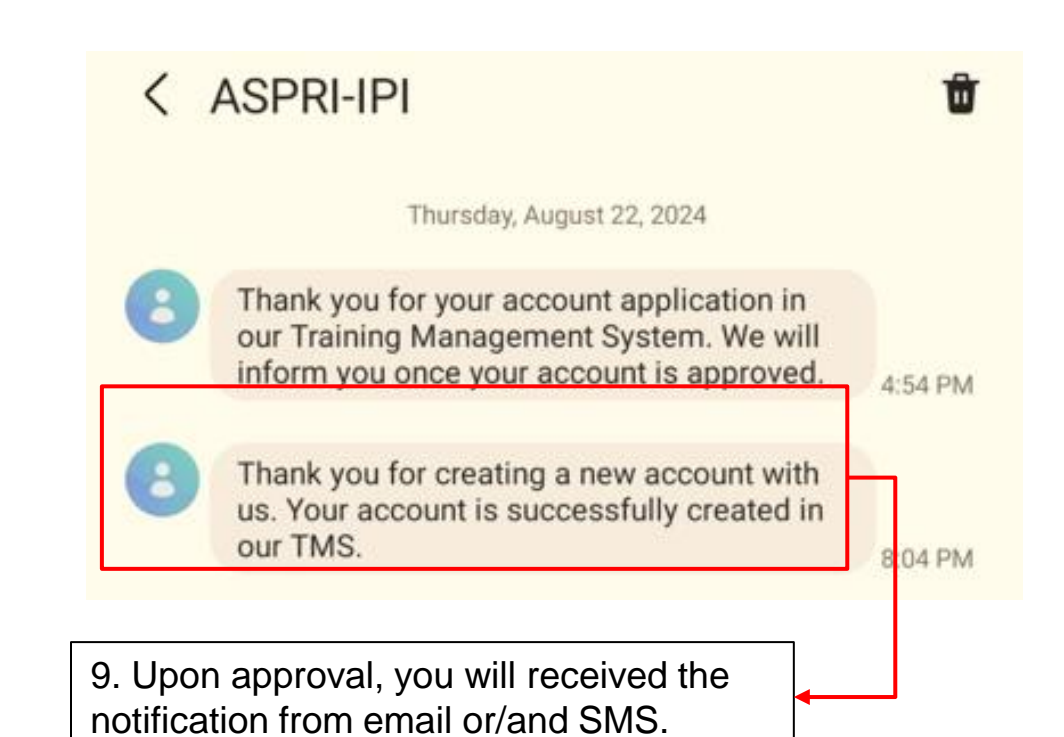

#### **EXISTING** Corporate Account Administrator Profile in <|P| eConnect ||>

| 경 약 ipieconnect.trainingsystemsg.com/TMS/login              |                                                                                                    |                                                                                                    |
|-------------------------------------------------------------|----------------------------------------------------------------------------------------------------|----------------------------------------------------------------------------------------------------|
|                                                             |                                                                                                    | 1. Key in the link:<br>https://ipieconnect.trainingsystemsg.com/TMS                                                                        |
| 2. Select "Login as Corporate<br>Account Administrator"     | Login <ul> <li>Login as Individual Learner</li> <li>Login as Corporate Account Administrator</li> <li>Email</li> <li>Password</li> <li>Password</li> <li>Porgot Password?</li> <li>Im not a robot</li> <li>Password?</li> <li>Dort have an account? Click here to sign up now</li> </ul> Powerd By D-Teeno Training Management System DSM GROUP PTE LTD | 3. Key in the email address that was registered previously<br>4. For <i>first time</i> login to the new system, click on "Forget Password" |
|                                                             | Forgot Password                                                                                                    | 5. Key in the email address that was registered for                                                                                        |
| The reset link will expire in 10 minutes. You will have to  | request for another reset link once it is expired.                                                                                                    | the corporate account, if you are unsure, email to<br>enquiries@ipi.org.sg                                                                 |
| Please enter your registered Email below. Please note it ha | s to be the same email address you provided during account creation.                                                                                                    | Send Email 6. Click on "Send Email"                                                                                                    |

#### **EXISTING** Corporate Account Administrator Profile in <|P| eConnect ||>

| Forgot Password                                                                                                    | Forgot Password                                                                                                    |
|----------------------------------------------------------------------------------------------------|----------------------------------------------------------------------------------------------------|
| The reset link will expire in 10 minutes. You will have to request for another reset link once it is expired.                                                                                                    | The reset link will expire in 10 minutes. You will have to request for another reset link once it is expired.                                                                                                    |
| Please enter your registered Email below. Please note it has to be the same email address you provided during account creation.                                                                                                    | Please enter your registered Email below. Please note it has to be the same email address you provided during account creation.                                                                                                    |
| Previous Send Email                                                                                                    | Previous Send Email                                                                                                    |
| 7. Click on "Yes"                                                                                                    |                                                                                                    |
| A reset password email will be sent to your registered email<br>address                                                                                                    | 8. Click on "OK"<br>The reset link will expire in 10 minutes. You will have to<br>request for another reset link once it is expired.                                                                                                    |
| Forgot Password  ASPRI-IPI <no_reply@trainingsystemsg.com> To</no_reply@trainingsystemsg.com>                                                                                                    | $\begin{array}{ c c c c c c c c c c c c c c c c c c c$                                                                                                    |
| Dear Sir/Madam,<br>Attn : <b>ADMIN</b><br>You have requested to change your password. Please click on the button below to change passw                                                                                                    | 9. You will receive an email on the reset of password, click on the link. Do note that the link will expire in 10 minutes. If you did not receive the email on your inbox, check                                                                                                    |
| If you did not request a password change, no further action is required.                                                                                                    |                                                                                                    |
| If you're having trouble clicking the "Change Parcoverd" button, copy and pacto the URL below in<br>ottps://injeconpect.trainingsystemsn.com/account/user/reset/evundik/iRvOovTTUV2c02vX1bUW                                                                                                    | sto your wood browsor:<br>HEGRHN3VE9PSIsIn7bhHVIIioieXIRSTAvOk04WnIMSDExbnInWVVaaHItenIJ5K3RDVWowcXJ5ViO2bGx0VT0iJCItYWMi                                                                                                    |
| CHINE AND CONTRACT OF THE CONTRACT OF THE CONT | The one monitor reconsistence of the provide the provided in the provided of the provided of t |
| DDIATAZMZTYOGT I TZIZOGJIMIGINIAWIATT VIMINTZZW VIMINTAZZDT I OGEJM DTIMIDVINTINIJZG                                                                                                    | FIN2M2NTkxY2Q5OTE3liwidGFnljoiln0=                                                                                                    |
|                                                                                                    | FIN2M2NTkxY2Q5OTE3IiwidGFnIjoiIn0=                                                                                                    |

#### **EXISTING** Corporate Account Administrator Profile in <|P| eConnect ||>

| Catalog Training Calendar FAQ                                                                                                    |                                                                                                    |                                    |                 |                                                                                          |
|----------------------------------------------------------------------------------------------------|----------------------------------------------------------------------------------------------------|------------------------------------|-----------------|------------------------------------------------------------------------------------------|
| Profile                                                                                                    |                                                                                                    |                                    |                 |                                                                                          |
|                                                                                                    | <ul> <li>*Please note that the new Password will be used for all login</li> <li>New Password</li> <li>Confirm Password</li> <li>Confirm Password</li> <li>At least 1 letter</li> <li>At least 1 uppercase</li> <li>At least 1 lowercase</li> <li>At least 1 lowercase</li> <li>At least 1 special characters</li> <li>Be at least 8 characters</li> <li>Confirm Password must be the same</li> </ul> | accounts with the same email       | Change Password | 10. Reset the password based<br>on the criteria stated<br>11. Click on "Change Password" |
| <ul> <li>*Please note that the new Password will be used for all lower assword</li> <li>Confirm Password</li> <li>Confirm Password</li> <li>At least 1 letter</li> <li>At least 1 letter</li> <li>At least 1 lowercase</li> <li>At least 1 lowercase</li> <li>At least 1 lowercase</li> <li>At least 1 number</li> <li>Be at least 1 special characters</li> <li>Be at least 8 characters</li> <li>Confirm Password must be the same</li> </ul> | ogin accounts with the same email                                                                                                    | 12. Click on "Y<br>Change Password | Yes, Continue"  |                                                                                          |

| ipieconnect.trainingsystemsg.com/TMS/login   |                                                                                                    |                                                |                                        |
|----------------------------------------------|----------------------------------------------------------------------------------------------------|------------------------------------------------|----------------------------------------|
| COURSES CONTACT US LOGIN                     |                                                                                                    | 1. Key in the link:<br>https://ipieconnect.tra | ainingsystemsg.com/TMS                 |
| 2. Select "Login as Corporate Administrator" | Login O Login as Individual Learner Login as Corporate A                                                       | ccount Administrator                           |                                        |
|                                              | Email Password                                                                                                 | 3. Ke                                          | y in the email registered and password |
| 4. Tick on the box                           | I'm not a robot<br>reCAPTCHA<br>Privacy - Tarms<br>▲3 Login<br>Don't have an account? Click here to sign up to | Forgot Password?                               | 5. Click on "Login"                    |
| Connect - Engage - Grow                      | 6. Key in the 2FA set through email or SN                                                                      | ent<br>1S                                      |                                        |

| se/Program Name Search Funded Courtes Fe/Program Fe/Program Fe/Pro | Input relevant information to sear            | rch for your course |            | 8. Click on the sele | search bu<br>ection | utton to          |             | 9 Key in the cou | rse title | ]      |
|----------------------------------------------------------------------------------------------------|-----------------------------------------------|---------------------|------------|----------------------|---------------------|-------------------|-------------|------------------|-----------|--------|
| te / Program / E-Learning / Certification Program Course Start Date Course Start Date gory or Technology (Area of Training) Choose Languages Choose Languages IO. Click on "Search" Search Most Visited Courses                                                                                                    | se/Program Name Search                        |                     | -          |                      |                     | Funded Courses    |             |                  |           | ]      |
| Course Start Date Course Start Date Course Start Date Choose Languages  Popular Courses  Max. Course Start Date  Choose Languages  Most Visited Courses  Most Visited Courses                                                                                                    | se / Program / E-Learning / Certification Pro | ogram               |            |                      | •                   | Keyword           |             |                  |           |        |
| eny or Technology (Area of Training)  Choose Languages  Choose Languages Choose Languages  Choose Languages  Choose Languages  Choose Lang | ourse Start Date                              |                     |            |                      |                     | Max. Course Start | Date        |                  |           |        |
| 10. Click on "Search" Search                                                                                                    | ry or Technology (Area of Training)           |                     |            |                      | •                   | Choose Languages  |             |                  |           |        |
| Popular Courses  Most Visited Courses                                                                                                    |                                               |                     |            |                      |                     |                   |             | 10. Click on "Se | arch"     | Search |
|                                                                                                    |                                               |                     | Popular Co | urses 🖲              |                     |                   | Most Visite | ed Courses •     |           |        |
|                                                                                                    |                                               |                     |            |                      |                     |                   |             |                  |           |        |
|                                                                                                    |                                               |                     |            |                      |                     |                   |             |                  |           |        |

| Safety Orientation Video for Shell Sponsored Visitors | Shell Bukom SIC 2023                  | Shell Bukom SIC Refresher 2023        | Project SBM II SIC 2023               | Project Demolition SIC 2023           | Project SBM II SIC Refresher 2023     | Project Demolition SIC Refresher 2023 | Sil Safety Induction Course & SPC Safety Induction Training (EDGJ TRJ824) | SJI Confined Space Entrant (EOG2 TA2024) |  |
|-------------------------------------------------------|---------------------------------------|---------------------------------------|---------------------------------------|---------------------------------------|---------------------------------------|---------------------------------------|---------------------------------------------------------------------------|------------------------------------------|--|
| Shell Bukom<br>Sponsored Visitors                     |                                       | SHELL BUKOM<br>SIC 2023               | PROJECT SBM II SICI                   |                                       | PROJECT SBM II<br>SIC REFRESHER 2023  |                                       | SHELL JURONG ISLAND<br>SAFETY INDUCTION VIDEO                             |                                          |  |
| Full Fee: \$0.00                                      | Full Fee: \$0.00                      | Full Fee: \$0.00                      | Full Fee: \$0.00                      | Full Fee: \$0.00                      | Full Fee: \$0.00                      | Full Fee: \$0.00                      | Full Fee: \$0.00                                                          | Full Fee: \$0.00                         |  |
| E-Learning                                            | E-Learning                            | E-Learning                            | E-Learning                            | E-Learning                            | E-Learning                            | E-Learning                            | E-Learning                                                                | E-Learning                               |  |
| Park Singapore-Bukom                                  | Park Singapore-Bukom                  | Park Singapore-Bukom                  | Park Singapore-Bukom                  | Park Singapore-Bukom                  | Park Singapore-Bukom                  | Park Singapore-Bukom                  | Category, shell surong island                                             | Category, shell surong island            |  |
| Delivered By : Asynchronous eLearning                 | Delivered By : Asynchronous eLearning | Delivered By : Asynchronous eLearning | Delivered By : Asynchronous eLearning | Delivered By : Asynchronous eLearning | Delivered By : Asynchronous eLearning | Delivered By : Asynchronous eLearning | Delivered By : Asynchronous eLearning                                     | Delivered By : Asynchronous eLearning    |  |
| View                                                  | View                                  | View                                  | View                                  | View                                  | View                                  | View                                  | View                                                                      | View                                     |  |
|                                                       |                                       |                                       |                                       |                                       |                                       |                                       |                                                                           |                                          |  |
|                                                       |                                       |                                       |                                       |                                       |                                       | 11. Click on the "<br>selected course | View" on the                                                              |                                          |  |

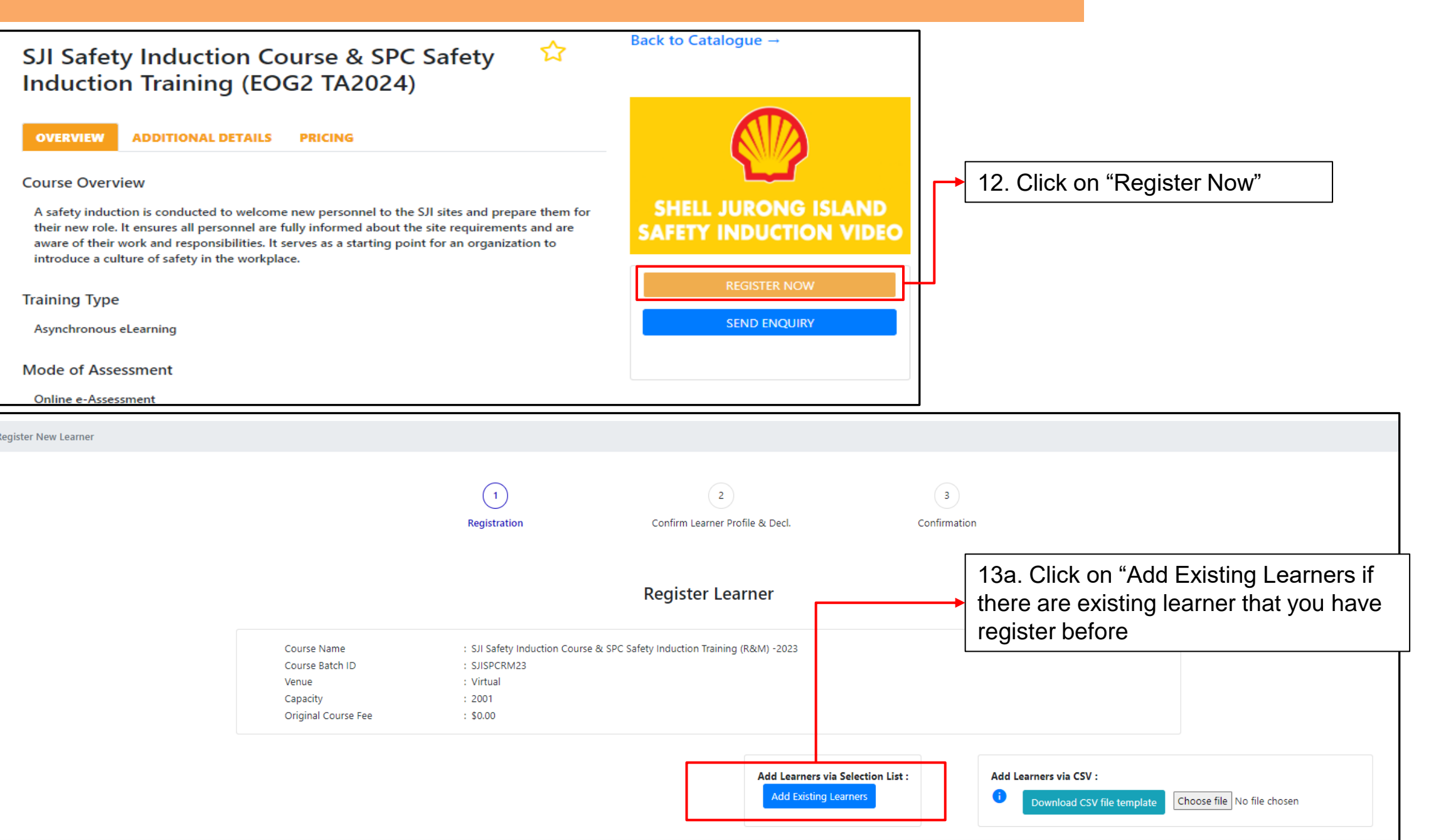

legister New Learner

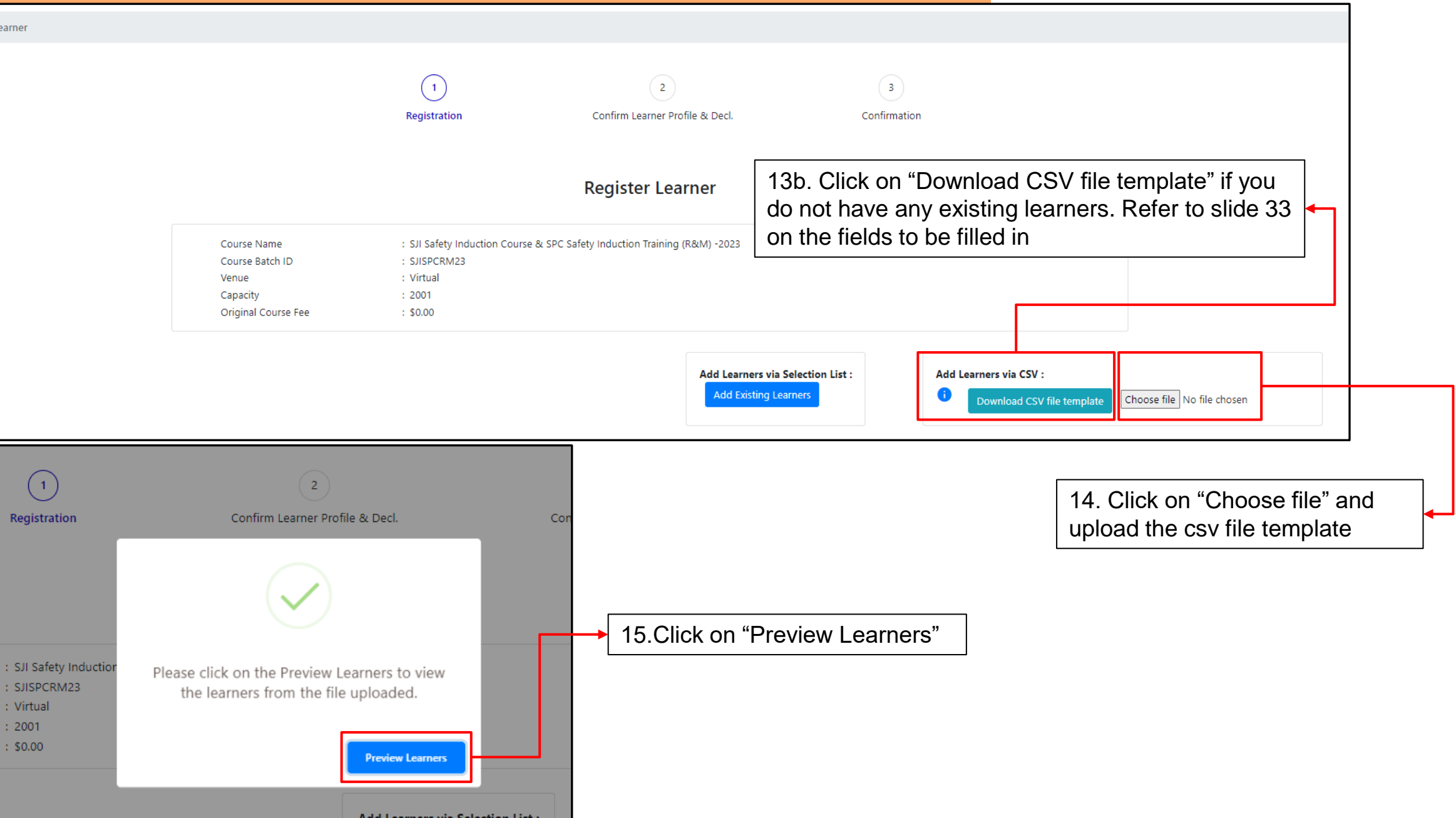

#### Sample of CSV File Template

| A 8                                                                                                    | c D                                                                                    |                                                         |                                                  | <u> </u>                                                                                                    |
|----------------------------------------------------------------------------------------------------|----------------------------------------------------------------------------------------|---------------------------------------------------------|--------------------------------------------------|----------------------------------------------------------------------------------------------------|
| #Identification Type (Please indicate type as NRIC if applying for Fund #NRIC                                                                                                    | *Learner Name (must be per NRIC if applying for fundin #Learner Mobile                 | No *Learner Email #Date Of Birth (dd-mm-yyyy) Gende     | er #Nationality Race                             | Monthly E Job Title Education #Mobile Country Code (e.g 65)                                                                                                    |
| NRIC 560835                                                                                                    | 91 IAN LEE LEE 987654                                                                  | 2 leelee@gmail.com 18/11/1998 F                         | SINGAPORE CITIZEN                                | 65                                                                                                    |
| Image: Section (Section (Sectio |                                                                                        | Each learne<br>a unique em<br>NOT use co<br>admin email | r to have<br>nail, <mark>DO</mark><br>rporate or | Image: Section of the section of the sectio |
|                                                                                                    | Fill in the fiel                                                                       | ds highlighted in yellow                                |                                                  |                                                                                                    |
|                                                                                                    | Delete the 2 tabs once you hat<br>fields and save the file as CS<br>delimited) (*.csv) | ave completed the<br>V UTF-8 (Comma                     |                                                  |                                                                                                    |
| ▲ New Learner Upload File Valid Data F                                                                                                    | EAD ME   (+)                                                                           | : <                                                     |                                                  |                                                                                                    |

1

| Identification Typ                                                                                                    | e Nationality           | Race           | Occupation                                                      | Gender | Education Qualification         | Mobile Country Code                |
|----------------------------------------------------------------------------------------------------|-------------------------|----------------|-----------------------------------------------------------------|--------|---------------------------------|------------------------------------|
| NRIC                                                                                                    | SINGAPORE PR            | ACHEHNESE      | Accountant (general)                                            | MALE   | Primary education without P     | SL 1 (United States of America)    |
| FIN                                                                                                    | SINGAPORE CITIZEN       | AFGHAN         | Accounts Assistant                                              | FEMALE | Certificate in BEST 1-3         | 1 (Canada)                         |
| PASSPORT                                                                                                    | LTVP+                   | AFRICAN        | Adult Education                                                 |        | Primary School Leaving Certi    | fic 1242 (Bahamas)                 |
|                                                                                                    | AFGHAN                  | ALBANIAN       | Adult Education/Learning Management                             |        | Certificate in BEST 4           | 1246 (Barbados)                    |
|                                                                                                    | ALBANIAN                | AMBONESE       | Advanced Practice Nurse                                         |        | SPM                             | 1264 (Anguilla)                    |
|                                                                                                    | ALGERIAN                | AMERICAN       | Aeronautical Engineer (Aircraft Engine / Component Maintenance) |        | Secondary education without     | t a 1268 (Antigua and Barbuda)     |
|                                                                                                    | AMERICAN                | ANGLO BURMESE  | Aeronautical Engineer (Aircraft Maintenance)                    |        | Certificate in WISE 1-3         | 1284 (Virgin Islands, British)     |
|                                                                                                    | ANDORRAN                | ANGLO CHINESE  | Aeronautical Engineering Technician                             |        | Basic vocational certificates   | (i 1345 (Cayman Islands)           |
|                                                                                                    | ANGOLAN                 | ANGLO FILIPINO | Aeronautical Engineering Technician (Aircraft Maintenance)      |        | At least 1 GCE 'N' Level pass   | 1441 (Bermuda)                     |
|                                                                                                    | ANGUILLAN               | ANGLO INDIAN   | Aeronautical Engineering Technician (Manufacturing)             |        | At least 1 GCE 'O' Level pass   | 1473 (Grenada)                     |
|                                                                                                    | ANTIGUANS               | ANGLO SAXON    | Aged Care Services Manager                                      |        | National ITE Certificate (Inter | rm 1649 (Turks and Caicos Islands) |
|                                                                                                    | ARGENTINEAN             | ANGLO THAI     | AGRICULTURAL AND FISHERY WORKERS                                |        | At least 1 GCE 'A'/'H2' Level p | as 1664 (Montserrat)               |
|                                                                                                    | ARMENIAN                | ANNAMITE       | Air Cargo Officer                                               |        | National ITE Certificate (Nited | c) 1671 (Guam)                     |
|                                                                                                    | AUSTRALIAN              | ARAB           | Air Traffic Controller                                          |        | Higher Nitec                    | 1758 (Saint Lucia)                 |
|                                                                                                    | AUSTRIAN                | ARMENIAN       | Air transport service supervisor                                |        | Master Nitec or equivalent (e   | g 1767 (Dominica)                  |
|                                                                                                    | AZERBAIJANI             | ARYAN          | Aircraft Engine Mechanic                                        |        | WSQ Certificate or equivalen    | t 1784 (St. Vincent and The Gren)  |
|                                                                                                    | BAHAMIAN                | ASSAMI         | Aircraft Engine Mechanic                                        |        | WSQ Higher Certificate or eq    | ui 1787 (Puerto Rico)              |
|                                                                                                    | BAHRAINI                | AUSTRALIAN     | Aircraft Engine Mechanic and Repairer (Aircraft Maintenance)    |        | WSQ Advanced Certificate or     | e 1809 (Dominican Republic)        |
|                                                                                                    | BANGLADESHI             | AUSTRIAN       | Aircraft Engine Repairer                                        |        | Other post-secondary qualifi    | ica 1829 (Dominican Republic2)     |
|                                                                                                    | BARBADIAN               | AZERI          | Aircraft Loader                                                 |        | Polytechnic diploma             | 1849 (Dominican Republic3)         |
|                                                                                                    | BARBUDANS               | BAJAU          | Aircraft Loader                                                 |        | Polytechnic advanced diplon     | na 1868 (Trinidad and Tobago)      |
|                                                                                                    | BATSWANA                | BANGALA        | Aircraft Pilot (Commercial Airline)                             |        | ITE diploma                     | 1869 (Saint Kitts and Nevis)       |
|                                                                                                    | BELARUSIAN              | BANGLADESHI    | Airline Cabin Operations                                        |        | Diploma qualifications (eg N    | IE 1876 (Jamaica)                  |
|                                                                                                    | BELGIAN                 | RANIARESE      | Airline Pilot Operations                                        |        | WSO diploma                     | 20 (Egynt)                         |
| <br><br> | New Learner Upload File | Valid Data     | KEAD ME   (+)                                                   |        | : •                             |                                    |

( + )

а

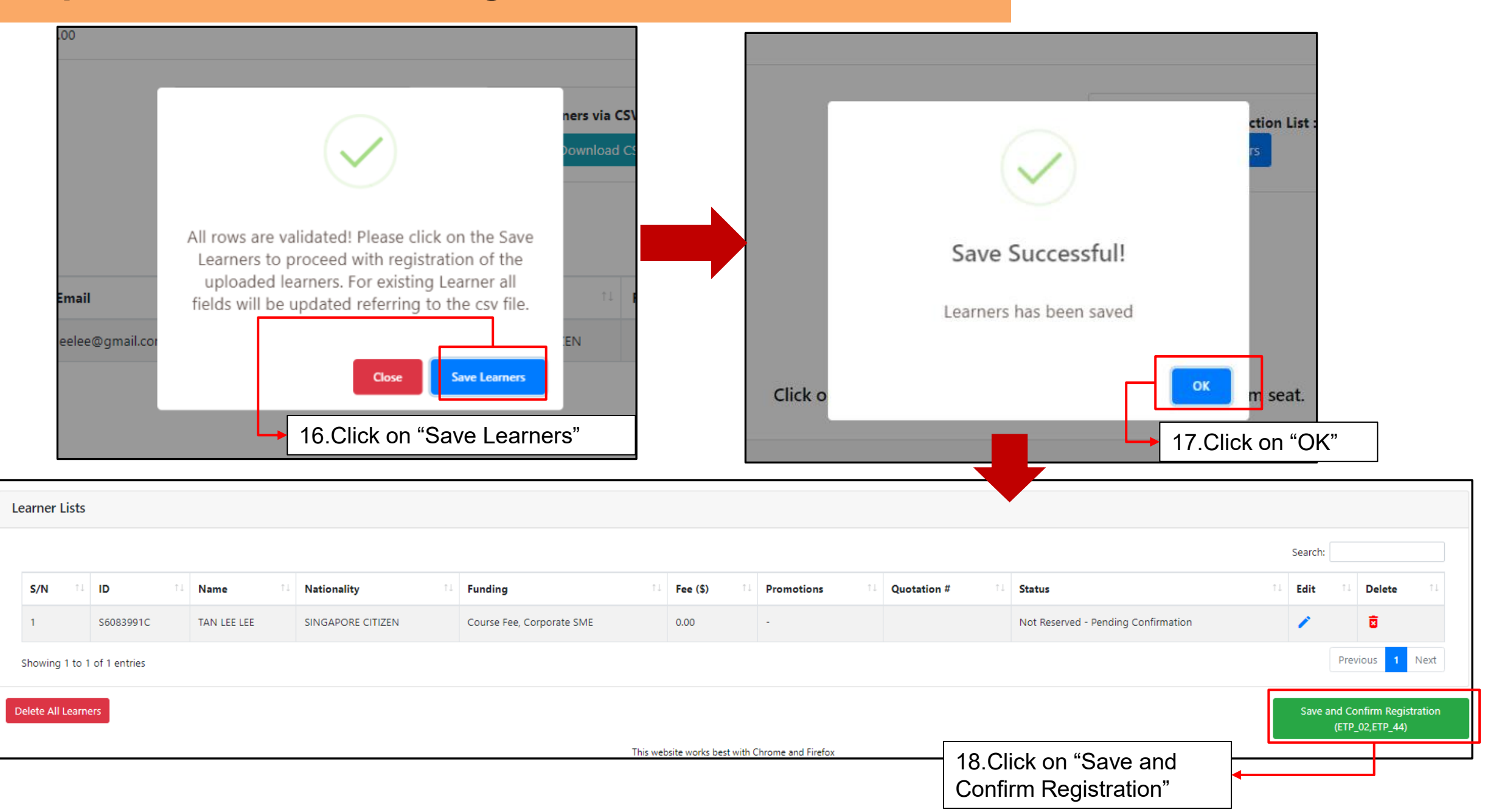

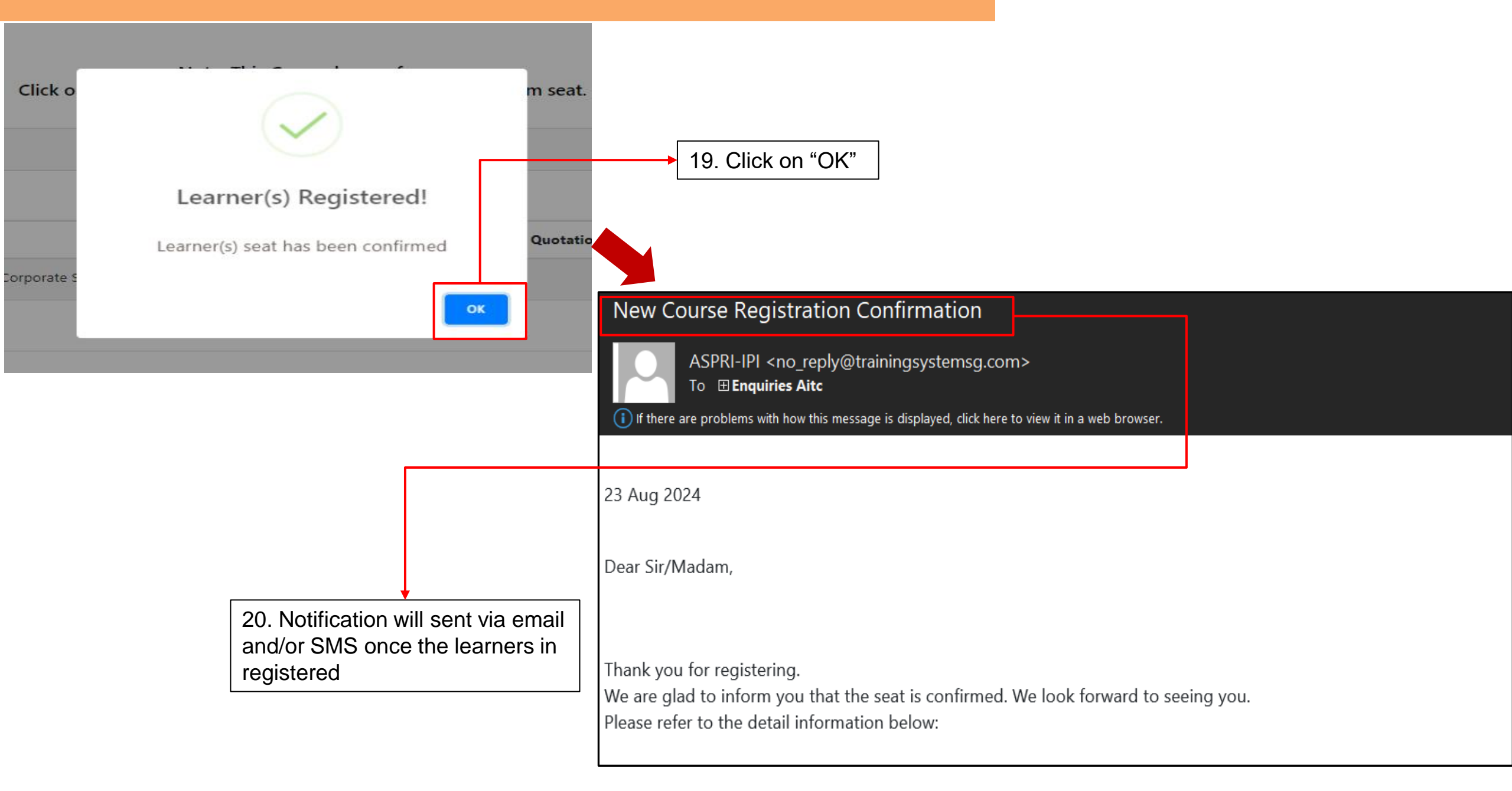

#### Useful Functions for Corporate Account in <IPI eConnect II>

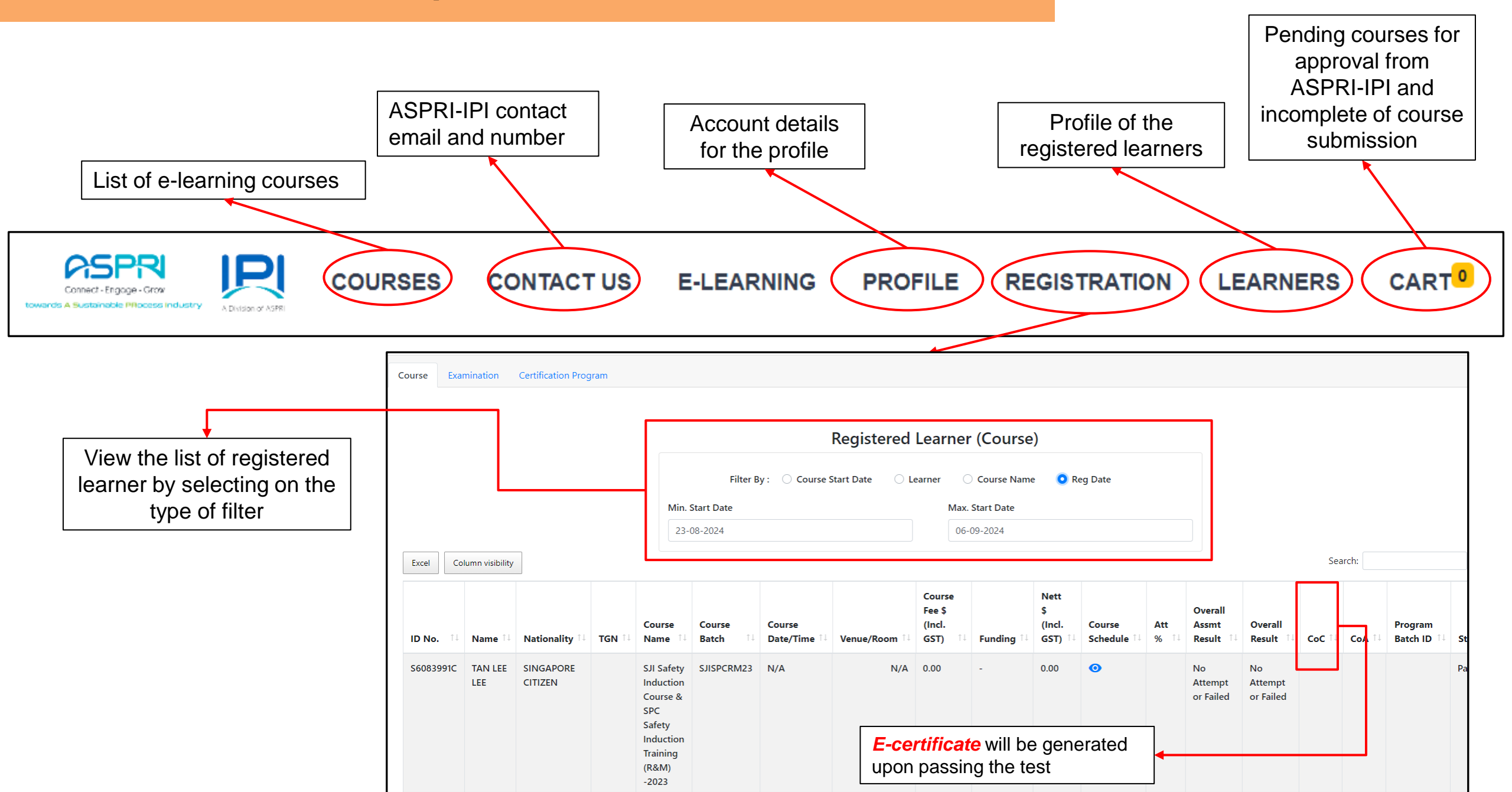

# Frequently Asked Questions (FAQs)

# **Frequently Asked Questions** - Attempting the e-course / e-assessment

#### 1. Why do I need to provide full NRIC / FIN no, Mobile no, Photo, etc. when registering?

- a. Mandatory information is required to setup individual User profile (Name and NRIC / FIN as per NRIC/WP, Mobile no., Company name and valid photo).
- b. All mandatory information must be accurate and will be reflected in your training records and/or e-certificate.
- c. By submitting the registration form, you have given consent for the collection and use of data for the purpose of training record and issuance of e-certificate.

ASPRI-IPI is SSG / MOM accredited public training provider, the collection of personal data for the purpose of training record and issuance of certificate is in accordance to PDPA 2012, 2<sup>nd</sup> schedule <Additional base for collection, use and disclosure of Personal data without consent> clause 1-(1)b and (2).

#### 2. My company name is not listed in the company dropdown box?

IPI Econnect II is developed by ASPRI-IPI exclusively for ASPRI member companies. If your company is not under the PCM companies, you are required to seek approval to be included in the pre-approved company list, pls write to enquiries@ipi.org.sg

# **Frequently Asked Questions** - Attempting the e-course / e-assessment

3. I am registered in the system to my company but I have been sub-contracted to another company for a short project - what do I do?

We advise to get the sub-con registered under the approved company list (if approved by Client). Otherwise the sub-con can tag under the main-con but do note that all e-cert and physical safety pass issued will reflect the main con's company name.

#### 4. Will my account have an expiry or be locked after inactivity for some time?

The access to the specific plant course approved will be block after the expiry (1 or 2 months depending on Client specification), but access to the IPI eConnect platform is still valid for other functions. (i.e., User account still valid but the specific course approved, each has its course access validity period).

#### 5. I am the Company Admin, what can I do using the company login account?

Company admin will log into the same portal with the selection of "Corporate Account Administrator". Tha admin will have the function to perform bulk registration, payment (for other public courses) and view the employees' training records under the company. <u>https://ipieconnect.trainingsystemsg.com/TMS</u>

## **Frequently Asked Questions** - Attempting the e-course / e-assessment

#### 6. When reviewing the training material, can I skip or speed up?

- a. No. You must finish the content and attempt the short quizzes (with the correct inputs), before the system allows you to proceed to the next topic. Once you completed reviewing all the training content, you are then allowed to attempt the assessment which will be graded.
- In the process, if you log out suddenly or dropped from the e-course due to poor internet connectivity, the system will continue from the topic you last viewed. For quizzes and assessment, you will need to re-attempt.
   Please ensure stable internet connectivity throughout the whole review.

#### 7. How many times can I attempt the assessment?

- a. For SHELL SJI EOG2 TA2024 Courses, you are allowed to attempt twice (2x) before the system logs out automatically and your course attendance is suspended.
- b. Re-attempts is subjected to SHELL HSSE approval, please write to <u>enquiries@ipi.org.sg</u> and provide your Shell sponsor details in your email.

# **Frequently Asked Questions – Editing User Profile details**

#### 8. I want to change my User Profile (i.e., Name, NRIC /FIN, Company, Photo, Mobile Number, etc.)?

For fields that are editable, go to the "Profile" to edit the information. The system will notify the administrator to verify in the system. For fields that are uneditable, please write to <u>enquiries@ipi.org.sg</u> and provide the updated details with supporting documents in your email.

#### 9. My old mobile number has been given to my friend. Can he change it to his profile?

No. The system tags to the individual's unique mobile number and will be unable to change to another person profile. Any change in person details will result a change in all the previous training data and e-cert generated, affecting the integrity of the assessment result / e-cert.

#### 10. I have created an account previously in IPI econnect however I am unable to log into IPI econnect II

For first time login to the new IPI econnect II, kindly use last 4 character of NRIC/FIN and 1111 as the default DDMM of date of birth (e.g:123A1111) and mobile number (e.g:98765432). After successful login for the first time, please amend to the correct date of birth and upload profile picture. If you experience any difficulty, please write to enquiries@ipi.org.sg

# Frequently Asked Questions – E-cert

#### 11. Why am I unable to download my E-cert after I have completed the course?

- a. Completed mean you have viewed all course contents and attempted the quizzes and e-assessment. However, you may not have passed the minimum score.
- b. Once you have completed and assessed as competent (passed), an E-cert will be available immediately in "My Registration" for download.

#### 12. Can ASPRI-IPI reproduce my E-cert to submit to my company?

No. The E-cert is unique and is only accessible by the individual user and it is recommended to save the screenshot on your device. ASPRI-IPI can only provide the training record.

# 13. I am registered to Company A and have resigned. Now I join Company B - what do I do? SIC valid or invalid?

You can write in to <u>enquiries@ipi.org.sg</u> to request an update of your User Profile to change to the new company name, provided that the new company is in the approved companies list. Supporting document (i.e., employment letter, Work Permit, or new company letter, etc.) will be required.

E-cert will auto update to the new company name for download once the change in User Profile is successful.

# Frequently Asked Questions – E-cert

#### 14. I am unable to find my past training records and e-cert in IPI eConnect II?

Only training records and e-certs from 17th May 2023 till 30th Aug 2024. You can write in to <u>enquiries@ipi.org.sg</u> to request for older training records that are not in the new system. All older records more than 5 years will not be retained.

#### 15. Can I edit my e-cert?

Forgery of certificates, false entries and false declarations required by, under, or for the purposes of relating to the safety, health and welfare of persons at work in workplaces, may be subjected to offences, penalties and proceedings by WSH Act.

For any enquiries or technical support, please write to <u>enquiries@ipi.org.sg</u>